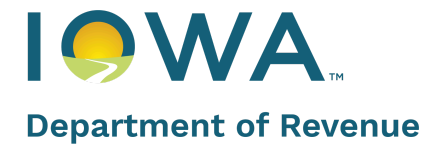

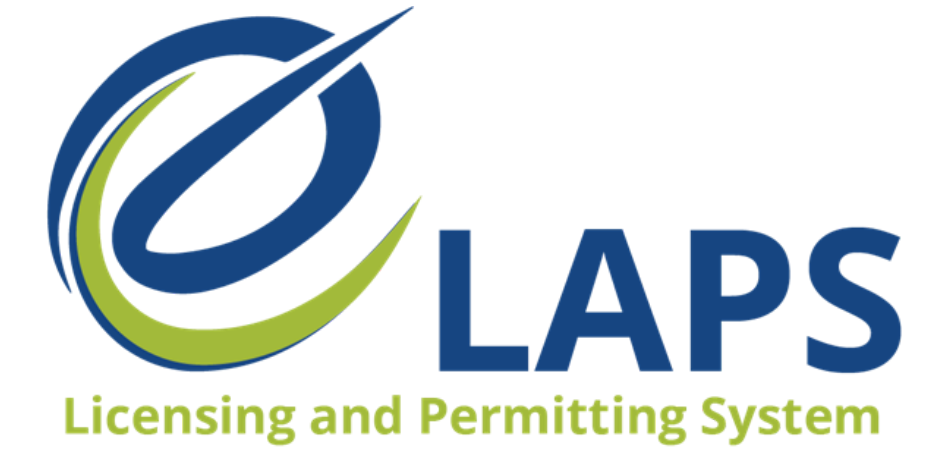

IDR eLAPS Applicant Quick Reference Guide

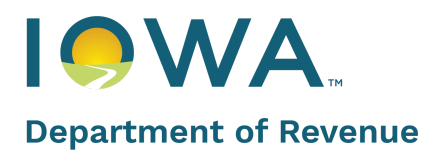

# **Table of Contents**

| Introduction                                        | 4  |
|-----------------------------------------------------|----|
| Owner Self-Registration                             | 4  |
| Steps to Create an Account                          | 4  |
| Log Into Your Account                               | 7  |
| Adding an Account Editor or Manager in eLAPS        | 7  |
| Accepting Access Requests from Application Managers | 11 |
| Removing License Access                             | 11 |
| Tracking Pending Invitation                         | 12 |
| Application Manager Profile                         | 14 |
| Requesting Access to Licenses                       | 14 |
| Accept/Reject Invitations                           | 15 |
| Relinquishing License Access                        | 16 |
| Tracking Pending Requests                           | 16 |
| Application Editor Profile                          | 17 |
| Accept/Reject Invitations                           | 17 |
| Relinquishing License Access                        | 19 |
| New License Application Process                     | 20 |
| Side Panel                                          | 33 |
| Dashboard                                           | 33 |
| Action List                                         | 35 |
| Upcoming Renewals                                   | 37 |
| Update Wallet Payment Information                   | 37 |
| Revision Requests                                   | 37 |
| Outstanding Payments                                | 37 |
| Print or View My Licenses                           | 37 |
| View All Applications                               | 38 |
| Contacts                                            | 39 |
| Refund Payments                                     | 41 |
| Tax Reporting                                       | 42 |
| Shipping Reports                                    | 44 |

revenue.iowa.gov

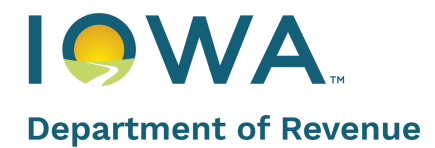

## Introduction

IDR's new Electronic Licensing and Permitting System (eLAPS) will help people with all their licensing needs. This Quick Reference Guide (QRG) will help applicants understand eLAPS and how to use it. **Note: License Owners** are the only people who can register for an account.

## **Owner Self-Registration**

## ★ Hot Tip

Application Managers/Editors please contact the License Owner. The License Owner must register in eLAPS and grant you access to the system and their License records. Only the License Owner can create a new account. If you are **not** the owner of the license, you cannot register an account. For more information on adding an account manager or editor, check out the <u>Adding an Account Editor</u> section.

### **Dramshop Carriers and Local Authorities:**

lowa Department of Revenue issues all User IDs for Dramshop Carriers and Local Authorities. Please email <u>licensing@iowaabd.com</u> to request access for these account types.

### Steps to Create an Account

- 1. In an internet browser, enter the following URL: <u>iowaabd.my.site.com/s/login</u>. You will be taken to the eLAPS website.
- 2. Click the **Register** button or **Register** hyperlink to initiate the registration process

|                                                                                                    | Looking for Public Information ? Click Here                                                                                                    |
|----------------------------------------------------------------------------------------------------|----------------------------------------------------------------------------------------------------|
| Department of Revenue                                                                                                    | <b>Login</b><br>Welcome back! Enter your details below                                                                                                    |
| Don't have an account?                                                                                                    | <ul> <li>Iowa ABD issues all user IDs for Dramshop Carriers and Local Authorities. Please email licensing@iowaabd.com to request access for these account types.</li> <li>Application Managers/Editors please contact the License Owner. The License Owner must register in eLAPS and grant you access to the system and their License records.</li> </ul> |
| No Problem! You can register by clicking on the button below. To skip this next time, you can ask us to remember your login credentials. | *Email Password                                                                                                    |
|                                                                                                    | Change/forgot password Login Don't have n account? Register here.                                                                                                    |

3. A registration form will open up. Complete all required information to register as an applicant in eLAPS. All required fields have a **red asterisk** and will error if not completed. This includes the following:

### a. Business Information

- i. **Company Name** is the name of the legal entity (the name of the individual, partnership, corporation or similar legal entity that is receiving the income from the sale of alcoholic beverages sold)
- ii. **Business Type** is a drop-down selection and includes the following options:

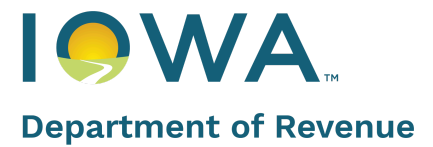

- 1. **Sole Proprietor** This is one person, not a legal entity holding the license. This business type has direct liability for the owner. Must be a US Citizen and hold residence in the State of Iowa
- 2. **General Partnership** This is 2 or more people that are splitting the ownership between them. This type will need a Trade Name Filing from the local county and all owners are directly liable. All of the owners must be a US Citizen and at least one must hold residence in the State of Iowa.
- 3. Corporate Statuses: Limited Partnership, Limited Liability Company, Non-Profit Entities, and Corporations - All must be registered with the Iowa Secretary of State's office. Must list all owners holding 10% or more interest in the company. If there are no "owners", list the officers and directors of the corporation regardless of ownership interest.
- 4. **Municipality** This is an incorporated city or county wanting to hold an event that the profits are going directly to the city or county applying for the license.
- iii. Corp ID/Business Number: This is the number that has been issued by the Iowa Secretary of State's office for any of our corporate applicants. If you are having issues finding your business number, please use the <u>Business Entities Search</u> function on the Iowa Secretary of State's website.
- b. **Business Address** This is the **physical address of your business**. This address should be the one listed with the Secretary of State.
- c. The Owners Personal Information
  - i. **Required Fields**: First Name, Last Name, SSN, Date of Birth, Phone number
  - ii. Optional: Select whether or not to receive SMS (text) notifications using the drop-down
  - iii. **Required**: Personal Address; enter the owner's personal address or location in the search field

| Search by a location name or address to automatically populate the address fields         elow (optional)         *Street         *City       State         *Zip Code | Search by a location name or address to automatically populate the address fields         elow (optional)         * Street         * City       State         * Zip Code | Search by a location name or address to automatically populate the address fields         elow (optional)         *Street         *City       State         *Zip Code | ddress or location search          |                                                  |
|----------------------------------------------------------------------------------------------------|----------------------------------------------------------------------------------------------------|----------------------------------------------------------------------------------------------------|------------------------------------|--------------------------------------------------|
| Search by a location name or address to automatically populate the address fields elow (optional) *Street *City State *Zip Code                                       | Search by a location name or address to automatically populate the address fields<br>elow (optional) *Street *City State *Zip Code                                       | Search by a location name or address to automatically populate the address fields<br>elow (optional) *Street  *City State *Zip Code                                   |                                    | ۵                                                |
| elow (optional) *Street *City State *Zip Code                                                                                                    | elow (optional) *Street *City State *Zip Code                                                                                                    | elow (optional) *Street  *City State  *Zip Code                                                                                                    | Search by a location name or addre | ess to automatically populate the address fields |
| * Street<br>* City State<br>* Zip Code                                                                                                    | * Street<br>* City State<br>* Zip Code                                                                                                    | * Street  * City State  * Zip Code                                                                                                    | elow (optional)                    |                                                  |
| *City State<br>*Zip Code                                                                                                    | *City State<br>*Zip Code                                                                                                    | *City State *Zip Code                                                                                                    | *Street                            |                                                  |
| *City State<br>*Zip Code                                                                                                    | *City State<br>*Zip Code                                                                                                    | *City State *Zip Code                                                                                                    |                                    |                                                  |
| *City State<br>*Zip Code                                                                                                    | *City State<br>*Zip Code                                                                                                    | *City State  *Zip Code                                                                                                    |                                    |                                                  |
| *Zip Code                                                                                                    | *Zip Code                                                                                                    | *Zip Code                                                                                                    | *City                              | State                                            |
| *Zip Code                                                                                                    | *Zip Code                                                                                                    | *Zip Code                                                                                                    |                                    |                                                  |
| *Zip Code                                                                                                    | *Zip Code                                                                                                    | *Zip Code                                                                                                    |                                    |                                                  |
|                                                                                                    |                                                                                                    |                                                                                                    | * Zip Code                         |                                                  |

- 4. User Account Information: Choose a unique User ID and Password as your login credentials
- 5. Click the checkbox to acknowledge the **Terms of Use Agreement and Privacy Policy** box

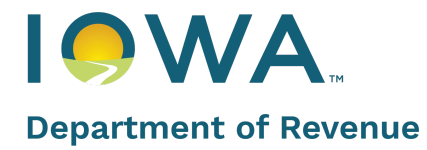

| * Password                                                                                | * Confirm Password                                                    |
|-------------------------------------------------------------------------------------------|-----------------------------------------------------------------------|
| Terms of Use Agreement a<br>* I acknowledge that I have<br>consent to the Privacy Policy. | nd Privacy Policy<br>e read and accept the Terms of Use Agreement and |
|                                                                                           | Register                                                              |

6. Click the **Register** button after filling out the above detail; a Confirmation Message will display7. Click **Log In** to enter your newly created account information to access your account

|                       | Looking for Public Information?                                          | Click Here |
|-----------------------|--------------------------------------------------------------------------|------------|
|                       | Create an account                                                        |            |
|                       | Your Account has been successfully created please login using below link |            |
| Department of Revenue | Lugin                                                                    |            |

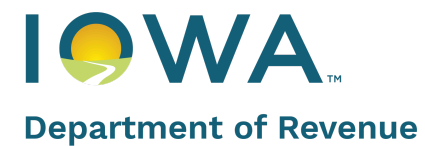

## Log Into Your Account

1. Enter your login details and click **Login** 

|                                  | Looking for Public Information ?                                                                                                    | Click Here                                                                                            |
|----------------------------------|----------------------------------------------------------------------------------------------------|----------------------------------------------------------------------------------------------------|
| Department of Revenue            | <b>Logir</b><br>Welcome back! Enter your                                                                                                    | )<br>details below                                                                                    |
| Don't have an account?           | <ul> <li>Iowa ABD issues all user IDs for Dramshop Carriers and Lo<br/>licensing@iowaabd.com to request access for these accour</li> <li>Application Managers/Editors please contact the License C<br/>eLAPS and grant you access to the system and their License</li> </ul> | cal Authorities. Please email<br>ht types.<br>Jwner. The License Owner must register in<br>e records. |
| remember your login credentials. | *Email                                                                                                    |                                                                                                    |
| Register                         | *Password                                                                                                    |                                                                                                    |
|                                  | Remember me                                                                                                    | Change/forgot password                                                                                |
|                                  | Login<br>Don't have an account? Re                                                                                                    | egister here.                                                                                         |

2. Once logged in, you will view your **Permits** homepage, beginning with **Dashboard** 

| Permits B Dashboard          | Hello, Welcome to the Alcoholic Beverages Division State of Iowa                                                                                                    |
|------------------------------|----------------------------------------------------------------------------------------------------|
| E Action List                | Action list                                                                                                    |
| Upcoming Renewals            | ACIMILES                                                                                                    |
| Ipdate Wallet Payment Method | Start here to create an Application for a new License, create a Renewal Application for an existing 12 month License, or create an Amendment Application for an existing License (Outdoor Service, Ownership Update, Premises Transfers) |
| + Revision Requests (0)      |                                                                                                    |
| Outstanding Payments (0)     | Applications License(s) Tickets                                                                                                    |
| Print or View My License(s)  |                                                                                                    |
| Uiew all Applications        | Application Number License Number Application Status                                                                                                    |

3. Your homepage includes a side panel with multiple actions; items will appear for any selected action

## Adding an Account Editor or Manager in eLAPS

- 1. Log into your eLAPS account
- 2. Locate the Sidebar and scroll until you see My Company's header
- 3. Select Contacts (#)
- 4. Click the Add Manager or Add Editor button to create a new manager or editor

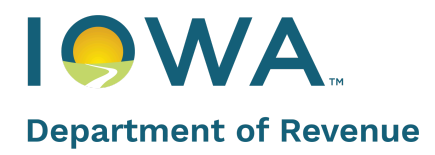

| Department of Revenue                                 | Ø <sub>LAPS</sub>                                       | Home | Public Database | Sample User 🦲 |
|-------------------------------------------------------|---------------------------------------------------------|------|-----------------|---------------|
|                                                       |                                                         |      |                 |               |
| Update Wallet Payment Method                          | Contacts                                                |      | + Add Manager   | + Add Editor  |
| Outstanding Payments (0)                              | Open Invitations License Access Pending Access Requests |      |                 |               |
| Print or View My License(s)     View all Applications | You do not have any new invitations.                    |      |                 |               |
| My Company's           Contacts(0)                    |                                                         |      |                 |               |
| Refund Payments     Tax Reporting                     |                                                         |      |                 |               |
| Shipping Reports Other                                |                                                         |      |                 |               |

- a. The Application Manager will be able to access and manage all applications and records related to the License(s) selected. The Application Manager can also request access to License(s).
- b. The **Application Editor** will be able to access and manage all applications and records related to the License(s) selected.
- 5. Select **All My License(s)** or choose 1 or more individual licenses from the **License** text field for which you would like to provide access to your Manager or Editor

|                                                                                                    | × |
|----------------------------------------------------------------------------------------------------|---|
| Provide Access                                                                                                    |   |
| Please enter the License Number and Application Editor you wish to provide access for. The Application Editor indicated will need to log into eLAPS and accept your request prior to receiving access to these records. The Application Editor will be able to access and manage all applications and records related to the License(s) selected. |   |
| All My License(s)                                                                                                    |   |
| *License                                                                                                    |   |
| Q. Begin typing to lookup records                                                                                                    |   |
|                                                                                                    |   |
| * Application Editor                                                                                                    |   |
| Q. Begin typing to lookup records                                                                                                    |   |
|                                                                                                    |   |
|                                                                                                    |   |
|                                                                                                    |   |
|                                                                                                    |   |
|                                                                                                    |   |
| Cancel                                                                                                    |   |

6. Click inside the **Application Manager** or **Editor** text box and either select an existing manager or editor, or click Create New Application Manager/Application Editor Contact

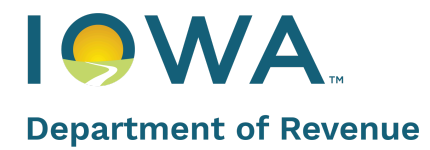

| Create | New Contact  |                       |   |
|--------|--------------|-----------------------|---|
|        | * First Name | * Last Name           |   |
|        | * Email      | * Phone Number        |   |
|        | *Birthdate   |                       |   |
|        |              | Cancel Create Contact | t |

- a. If the Application Manager or Editor does not exist, you may create a new contact for the user to login into eLAPS
- b. Once you have created the new contact for the Application Manager or Editor, search for the newly created contact to grant access

| Applicat<br>receiving | ion Manager indicated will need to log into eLAPS and accept your request prior to<br>g access to these records. |
|-----------------------|----------------------------------------------------------------------------------------------------|
|                       |                                                                                                    |
| License               |                                                                                                    |
| Q Begin               | typing to lookup records                                                                                         |
| VA00000               | 11 ×                                                                                                    |
| Applicatio            | on Manager                                                                                                    |
| ~ pegin               | typing to lookup records                                                                                         |
|                       | ew Contact                                                                                                    |
| ■ N<br>+ C            | ew Contact<br>reate New Application Manager Contact                                                              |

7. After you have entered the required information, click Invite

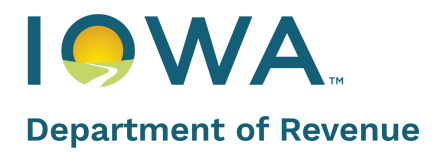

~

revenue.iowa.gov

| Provide Access                                                                                                    |   |
|----------------------------------------------------------------------------------------------------|---|
| Please enter the License Number and Application Manager you wish to provide access for. The<br>Application Manager indicated will need to log into eLAPS and accept your request prior to<br>receiving access to these records. The Application Manager will be able to access and manage<br>all applications and records related to the License(s) selected. The Application Manager can<br>also request access to License(s). | 2 |
|                                                                                                    |   |
| All My License(s)                                                                                                    |   |
| License                                                                                                    |   |
| Q Begin typing to lookup records                                                                                                    |   |
| * Application Manager                                                                                                    |   |
| Cancel                                                                                                    | e |

## 8. Click on Confirm

| Provide Access                                                                                                    |                                                        |
|----------------------------------------------------------------------------------------------------|--------------------------------------------------------|
| By inviting an Application Manager/Editor to manage your Licenses and/or Permits, you<br>providing them permission to create, edit, and otherwise manage all records related to t<br>Licenses/Permits selected in the previous step. You may revoke that access at any time b<br>to the Contacts section of the eLAPS portal and clicking "Remove" next to the Applicatio<br>Manager/Editor you have just invited. By clicking "Confirm" below, you are acknowledgi<br>user will be able to take action on behalf of the Licenses or Permits indicated in this invit<br>has your permission to do so. | are<br>he<br>ny returning<br>ng that this<br>ation and |
| Cancel                                                                                                    | Confirm                                                |

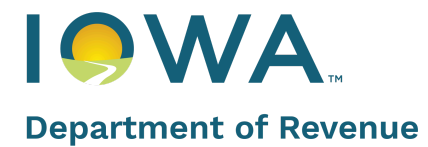

### Accepting Access Requests from Application Managers

- 1. From your side panel, click the Contact tab and navigate to the Open Invitations
- 2. Pending requests from Application Managers will be available. You may either Accept or Reject the requests.

| NOTIFICATION FROM                                     |                |                      |                         |          |         |                            |
|-------------------------------------------------------|----------------|----------------------|-------------------------|----------|---------|----------------------------|
| Permits                                               | Contacts       | License Access       | Pending Access Requests |          | C       | + Add Manager + Add Editor |
| Action List     Upcoming Renewals                     |                |                      |                         |          |         |                            |
| + Revision Requests (0)                               | LICENSE NUMBER | REQUESTED BY         | LEVEL OF ACCESS         | COMMENTS | ACTIONS |                            |
| Outstanding Payments (2)  Print or View My License(s) | LC0000011      | New Manager User UAT | Application Manager     | Test 3   | Accept  | Reject View Details        |
| View all Applications                                 |                |                      | 1                       |          |         |                            |
| My Company's                                          |                |                      |                         |          |         |                            |
| Contacts (1)                                          |                |                      |                         |          |         |                            |
| Refund Payments                                       |                |                      |                         |          |         |                            |
| Tax Reporting                                         |                |                      |                         |          |         |                            |
| Shipping Reports                                      |                |                      |                         |          |         | 💬 CONTACT US               |

3. Access to the License and its records will be granted upon accepting a License request

### **Removing License Access**

- 1. Click on the **Contacts** tab and navigate to the **License Access** tab
- 2. Locate the license you wish to revoke access for

| NOTIFICATION F                                              | ROM ADMIN                    |                     |                |                 |        |            |               |              |
|-------------------------------------------------------------|------------------------------|---------------------|----------------|-----------------|--------|------------|---------------|--------------|
| Permits Dashboard ActionList                                | Contacts<br>Open Invitations | License Access      | Pending Acce   | ss Requests     |        |            | + Add Manager | + Add Editor |
|                                                             | LICENSENUMBER                | DBA                 | EFFECTIVE DATE | EXPIRATION DATE | STATUS | OWNER NAME | ACTIONS       |              |
| Print or View My License(s)  View all Applications          | LC000009                     | MORTGAGE, LLC       | Sep 26, 2021   | Sep 25, 2022    | Active | Tejaswini  | Revoke Access | View Details |
| My Company's                                                | AC0000021                    | COOPERATIVE HOUSING | Dec 28, 2020   | Dec 27, 2021    | Active | Tejaswini  | Revoke Access | View Details |
| Contacts(0)                                                 | LC0000011                    | dfsf                | Oct 17, 2021   | Oct 16, 2022    | Active | Tejaswini  | Revoke Access | View Details |
| <ul> <li>Tax Reporting</li> <li>Shipping Reports</li> </ul> |                              |                     |                | 1               |        |            |               | 💬 CONTACT US |

- 3. You may select one or more application managers or editors for whom you wish to revoke access
- 4. Click Confirm

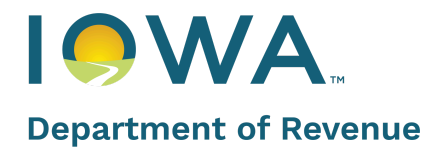

| Revoke     | Access                            |                              |                                      |                |
|------------|-----------------------------------|------------------------------|--------------------------------------|----------------|
| Click on _ | button to select the owner for wh | hich you want to revoke acce | :55.                                 |                |
| ACTIONS    | MANAGER/EDITOR NAME               | LEVEL OF ACCESS              | EMAIL                                | PHONE          |
| -          | David Manager                     | Application Manager          | ⊠ david.cruz+manager@mtxb2b.com      | (000) 000-0000 |
| -          | Child Application Manager         | Application Manager          | ₩ vikas.khandelwal+cuatam@mtxb2b.com | (707) 412-0901 |
|            |                                   |                              |                                      |                |
|            |                                   |                              |                                      |                |
|            |                                   |                              |                                      |                |
|            |                                   |                              |                                      |                |
|            |                                   |                              |                                      | Cancel Confirm |

### **Tracking Pending Invitation**

- 1. From the side panel, click the Contact tab and navigate to the Pending Access Requests tab
- 2. Pending invitations that have not been accepted by the Application Manager/Editor will be available for deletion
- 3. Click Delete Invitation and the invitation will be deleted

| Permits                      | Contacts                                                 |               |                   |                      |              |                    | H                      | + Add Manager + Add Editor        |
|------------------------------|----------------------------------------------------------|---------------|-------------------|----------------------|--------------|--------------------|------------------------|-----------------------------------|
| Dashboard                    | Onen Institutions License Access Pending Access Penduets |               |                   |                      |              |                    |                        |                                   |
| Action List                  | opermitia                                                |               |                   | <u>L'annioù-Maaz</u> | 2115.995.252 | _                  |                        |                                   |
| Upcoming Renewals            |                                                          |               |                   |                      |              |                    |                        |                                   |
| + ), Revision Requests ( 0 ) | LICENSE<br>NUMBER                                        | DBA           | EFFECTIVE<br>DATE | EXPIRATION<br>DATE   | STATUS       | REQUESTED TO       | LEVEL OF ACCESS        | ACTIONS                           |
| () Outstanding Payments (2)  |                                                          |               |                   |                      |              | testtt             | Application            | Delete Invitation                 |
| Print or View My License(s)  | LE0000031                                                | CHERRY        | Sep 26, 2021      | Sep 25, 2022         | Active       | twooocoo           | Manager                | View Details                      |
| - View all Applications      |                                                          |               |                   |                      |              |                    |                        |                                   |
| My Company's                 | D50000011                                                | MORTGAGE, LLC | Oct 10, 2021      | Oct 9, 2022          | Active       | tesitt<br>twooocoo | Application<br>Manager | Delete Invitation<br>View Details |
| Contacts (0)                 |                                                          |               |                   |                      |              |                    |                        |                                   |
| Refund Payments              | LC0000009                                                | MORTGAGE, LLC | Sep 26, 2021      | Sep 25, 2022         | Active       | testtt<br>twooocoo | Application<br>Manager | View Details                      |
| Tax Reporting                |                                                          |               |                   |                      |              |                    |                        |                                   |
| Shipping Reports             | AC0000020                                                | EEEEE         | Oct 16, 2020      | Oct 15, 2021         | Cancelled    | testtt<br>twooocoo | Application<br>Manager | Delete Invitation<br>View Detai   |
| evascript:void(0)            |                                                          |               |                   |                      |              |                    |                        | CONTACT US                        |

- 4. Click View Details to see details
- 5. Click Close

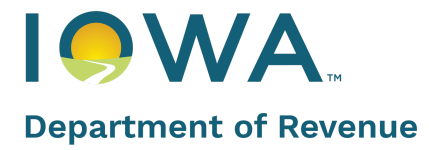

| Details of Access Request for LE0000031<br>Requested on: Oct 26, 2021 |       |
|-----------------------------------------------------------------------|-------|
| License Information                                                   |       |
| License Number: LE0000031                                             |       |
| License Effective Date: Sep 26, 2021                                  |       |
| License Expiration Date: Sep 25, 2022                                 |       |
| License Length: 12 Month                                              |       |
| License Permit Type: Class E Liquor License                           |       |
| License Privileges: Sunday Sales, Outdoor Service, Living Quarters    |       |
| License Subpermits:                                                   |       |
| Application Manager Information                                       |       |
| Name: testtt twoooooo                                                 |       |
| Email: 🔤 tejaswini.vemula+testcreatem@mtxb2b.com                      |       |
| Phone Number: (333) 333-3333                                          |       |
| Level of Access: Application Manager                                  |       |
| License Premise Address Information                                   |       |
| Premise Address: 11000 Airport Road, Dubuque, Iowa                    |       |
|                                                                       |       |
|                                                                       | Close |

## **Application Manager Profile**

## **Requesting Access to Licenses**

- 1. Login to eLAPS
- 2. Navigate to the Access Management tab
- 3. Click Request Access

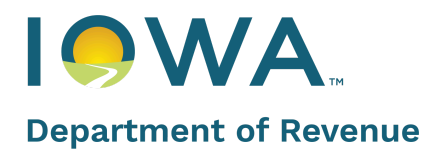

| Notification from Admin                                              |                                                       |                  |
|----------------------------------------------------------------------|-------------------------------------------------------|------------------|
| Permits                                                              | Access Management                                     | + Request Access |
| Action List                                                          | Open Invitations License Access Track Access Requests |                  |
| Upcoming Renewals +#, Revision Requests (0)                          | You do not have any new invitations.                  |                  |
| Outstanding Payments (1)                                             |                                                       |                  |
| View all Applications                                                |                                                       |                  |
| My Company's                                                         |                                                       |                  |
| Access Management     Refund Payments                                |                                                       |                  |
| Tax Reporting     Tax Reporting     Scheroping Reports     organizer |                                                       |                  |

4. Search for a License number and provide any comments as per this request

|      | Request Access                                                                                                    |
|------|----------------------------------------------------------------------------------------------------|
| cess | Please enter the License Number for the records you are requesting access for and select<br>"Request Access". Your request will be submitted to the Owners indicated on that License. One<br>of the Owners indicated on the License will need to log into eLAPS and accept your request<br>prior to your receiving access to these records. |
|      | *License WA0000011 × *Comments Requesting Access                                                                                                    |
|      |                                                                                                    |
|      |                                                                                                    |
|      | Cancel Request Access                                                                                                    |

## **Accept/Reject Invitations**

1. A notification email goes to Applications Managers/Editors. The email will have instructions on how to accept/reject an invitation.

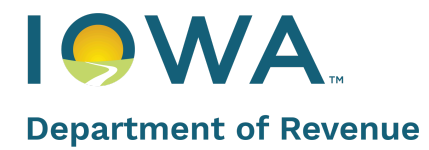

|   | Sandbox: Iowa ABD I License Access Invitation 🔎 Interx                                                                                                    |  |  |  | 0 |  |  |  |  |  |  |
|---|----------------------------------------------------------------------------------------------------|--|--|--|---|--|--|--|--|--|--|
| 9 | IOWA ABD Licensing Support via z13cw8nm3clcgi2u.didro.r-2e1eeaq.cs32.bnc.sandbox.salestorce.com 2:03 PM (2 hours ago) 📩 🕤 🗄 to josh.pettyjohn+firsttest@mtxb2b.com, santhosh.kumar+cctestnew@mtxb2b.com 👻 |  |  |  |   |  |  |  |  |  |  |
|   | Hi Justice Testing,                                                                                                    |  |  |  |   |  |  |  |  |  |  |
|   | You have been invited to manage the following License(s):                                                                                                    |  |  |  |   |  |  |  |  |  |  |
|   | • LE0000044                                                                                                    |  |  |  |   |  |  |  |  |  |  |
|   |                                                                                                    |  |  |  |   |  |  |  |  |  |  |
|   | 1. Please log in to eLAPS https://qa-iowaabd.cs32.force.com/s/                                                                                                    |  |  |  |   |  |  |  |  |  |  |
|   | <ol> <li>Navigate to "Open invitations" tab in "Access Management"</li> <li>Pending invitation from License Owner will be available, you may either Accept or Reject this invitation.</li> </ol>          |  |  |  |   |  |  |  |  |  |  |
|   | Over exceeded income it have exceeded all intervention minimum in the Second of                                                                                                    |  |  |  |   |  |  |  |  |  |  |
|   | If you believe you have received this email in error or there is a mistake, please contact ABD at 515-281-7400.                                                                                           |  |  |  |   |  |  |  |  |  |  |
|   | Therefore                                                                                                    |  |  |  |   |  |  |  |  |  |  |
|   | I NEIN YOU                                                                                                    |  |  |  |   |  |  |  |  |  |  |
|   |                                                                                                    |  |  |  |   |  |  |  |  |  |  |
|   | ← Reply                                                                                                    |  |  |  |   |  |  |  |  |  |  |
|   |                                                                                                    |  |  |  |   |  |  |  |  |  |  |
|   |                                                                                                    |  |  |  |   |  |  |  |  |  |  |
|   |                                                                                                    |  |  |  |   |  |  |  |  |  |  |
|   |                                                                                                    |  |  |  |   |  |  |  |  |  |  |
|   | - next produces is also by your server. They are true                                                                                                    |  |  |  |   |  |  |  |  |  |  |

**Note:** If there are any outstanding invitations for the user, the Access Management tab will be highlighted in red color. Number in the bracket indicated the number of notifications.

- 2. Navigate to the Access Management tab and look at Open Invitations
- 3. If any Pending invitations from License Owners are available, you may either **Accept** or **Reject** the invitations

| NOTIFICATION F                                                                                                    | ROM ADMIN      |                                    |                         |                                    |                  |
|----------------------------------------------------------------------------------------------------|----------------|------------------------------------|-------------------------|------------------------------------|------------------|
| Permits Dashboard Action List                                                                                             | Access Managen | nent<br>License Access             | Pending Access Requests |                                    | + Request Access |
| Upcoming Renewals<br>+**: Revision Requests(0)<br>Outstanding Payments(1)                                                 | LICENSE NUMBER | REQUESTED BY<br>Anshul Portal User | LEVEL OF ACCESS         | ACTIONS Accupt Reject View Details |                  |
| Print or View My License(s)     View all Applications                                                                     |                |                                    | 1                       |                                    |                  |
| My Company's           Access Management (1)           Refund Payments           Tax Reporting           Shipping Reports |                |                                    |                         |                                    |                  |

4. Access to the License and its records will be available upon accepting a License invitation

### **Relinquishing License Access**

- 1. From the side panel, click the Access Management and navigate to the License Access tab
- 2. Locate the license you wish to relinquish access for

Back to Top

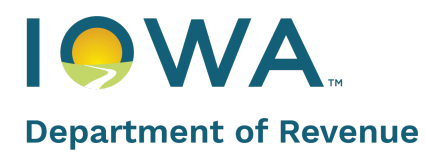

### 3. Click the **Relinquish Access** button

| NOTIFICATION FR                                                                                       | OM ADMIN       |                        |                                |                                 |                  |                             |                              |                  |
|----------------------------------------------------------------------------------------------------|----------------|------------------------|--------------------------------|---------------------------------|------------------|-----------------------------|------------------------------|------------------|
| Permits Dashboard Action List                                                                         | Access Manag   | gement<br>License Acce | <u>155 Pen</u>                 | ding Access Requests            |                  |                             |                              | + Request Access |
| Upcoming Renewals  +2:, Revision Requests (0)  Outstanding Payments (1)  Print or View My Licensel(1) | LICENSE NUMBER | DBA<br>PU              | EFFECTIVE DATE<br>Oct 18, 2021 | EXPIRATION DATE<br>Oct 17, 2022 | STATUS<br>Active | OWNER NAME<br>Anshul Sharma | ACTIONS<br>Relinquish Access | View Details     |
| View all Applications                                                                                 | LC0000009      | MORTGAGE, LLC          | Sep 26, 2021                   | Sep 25, 2022                    | Active           | Tejaswini                   | Relinquish Access            | View Details     |
| My Company's                                                                                          |                |                        |                                | 1                               |                  |                             |                              |                  |
| Access Management ( 0 )                                                                               |                |                        |                                |                                 |                  |                             |                              |                  |
| Refund Payments     Tax Reporting                                                                     |                |                        |                                |                                 |                  |                             |                              |                  |

4. Upon action, a confirmation window will display

#### 5. Read the declaration text and click on **Confirm**

| Relinquish Access Confirmation                                                                                                    |
|----------------------------------------------------------------------------------------------------|
| By selecting "Confirm" below, you are relinquishing access to this License and its records originally granted by the Owner. Once you have pressed "Confirm", you will immediately lose access to all records related to this License or Permit in the system. If you wish to gain access again, or to a different set of Licenses and Permits, please use the "Request Access" button once again to send a new request to the Owner of the Licenses or Permits. |
| Cancel                                                                                                    |

### **Tracking Pending Requests**

- 1. From the side panel, click the Access Management tab and navigate to the Pending Access Requests tab
- 2. Pending requests that have not been accepted by the License Owners will be available for deletion
- 3. Click on **Delete Request**

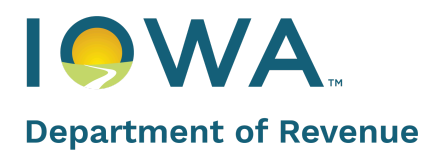

| NOTIFICATION F              | ROM ADMIN         |                       |                |                 |        |                |                  |
|-----------------------------|-------------------|-----------------------|----------------|-----------------|--------|----------------|------------------|
| Permits                     | Access Manag      | ement                 |                |                 |        |                | + Request Access |
| E Dashboard                 | Open Institutions | License Access        | Derrine Access | lomosts         |        |                | ,                |
| E Action List               | Opennivitations   | License Access        | renoing Access | <u>veguests</u> |        |                |                  |
| 🥩 Upcoming Renewals         |                   |                       |                |                 |        |                |                  |
| + as Revision Requests (0)  | LICENSE NUMBER    | DBA                   | EFFECTIVE DATE | EXPIRATION DATE | STATUS | ACTIONS        |                  |
| () Outstanding Payments (1) | LC0000010         | Daniel's Liquor Store | Oct 26, 2021   | Oct 25, 2022    | Active | Delete Request | View Details     |
| Print or View My License(s) |                   |                       |                |                 |        |                |                  |
| Uiew all Applications       |                   |                       |                | 1               |        |                |                  |
| My Company's                |                   |                       |                |                 |        |                |                  |
| Access Management ( 0 )     |                   |                       |                |                 |        |                |                  |
| Refund Payments             |                   |                       |                |                 |        |                |                  |
| Tax Reporting               |                   |                       |                |                 |        |                |                  |
| Shipping Reports            |                   |                       |                |                 |        |                | 💬 CONTACT US     |

4. Click View Details to find Requested date, License Information, and License Permise Address

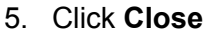

| Details of Access Request for LC0000011<br>Requested on: Oct 27, 2021 |       |
|-----------------------------------------------------------------------|-------|
| License Information                                                   |       |
| License Number: LC0000011                                             |       |
| License Effective Date: Oct 17, 2021                                  |       |
| License Expiration Date: Oct 16, 2022                                 |       |
| License Length: 12 Month                                              |       |
| License Permit Type: Class C Liquor License                           |       |
| License Privileges: Catering                                          |       |
| License Subpermits:                                                   |       |
| License Premise Address Information                                   |       |
| Premise Address: 11000 Airport Road, Dubuque, Iowa                    |       |
|                                                                       | Close |

## **Application Editor Profile**

## **Accept/Reject Invitations**

1. A notification email goes to Application Managers/Editors. The email will have instructions on how to accept/reject an invitation.

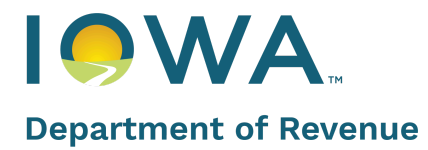

|      | Sandbox: Iowa ABD I License Access Invitation 🔎 Interx                                                                                                    |                       |   |   |   |
|------|----------------------------------------------------------------------------------------------------|-----------------------|---|---|---|
| Gree | IOWA ABD Licensing Support <u>via</u> z13cw8nm3cicgi2u.didro.r-2e1eeaq.cs32.bnc.sandbox.salestorce.com<br>to josh.pettyjohn+firsttest@mtxb2b.com, santhosh.kumar+cctestnew@mtxb2b.com +<br>Hi Justice Testing,                                                                                                    | 2:03 PM (2 hours ago) | ☆ | ¢ | : |
|      | You have been invited to manage the following License(s): <ul> <li>LE0000044</li> </ul>                                                                                                    |                       |   |   |   |
| •    | Please log in to eLAPS https://ge-ioweabd.cs32.force.com/a/     Navigate to "Open Invitations" tab in "Access Management"     Pending invitation from License Owner will be available, you may either Accept or Reject this invitation.     Once accepted, you will have access to all information related to the license(s).     If you believe you have received this email in error or there is a mistake, please contact ABD at 515-261-7400.                                                                                                    |                       |   |   |   |
|      | Thank you                                                                                                    |                       |   |   |   |
|      | ← Reply ← Reply all ← Forward                                                                                                    |                       |   |   |   |
|      | NEED STATE AND A STATE AND A S |                       |   |   |   |

- 2. Click on Access Management tab and navigate to Open Invitations tab
- 3. Pending invitations from License Owners will be available. You may either Accept or Reject the invitations.

| NOTIFICATION F                                              | ROM ADMIN      |                 |                 |                           |          |
|-------------------------------------------------------------|----------------|-----------------|-----------------|---------------------------|----------|
| Permits Dashboard Action List                               | Access Managem | License Access  |                 |                           |          |
| Upcoming Renewals     +#. Revision Requests (0)             | LICENSE NUMBER | REQUESTED BY    | LEVEL OF ACCESS | ACTIONS                   |          |
| <ul> <li>Outstanding Payments (0)</li> </ul>                | LE0000031      | Tejaswini Owner | Owner           | Accept Reject ViewDetails |          |
| Print or View My License(s)     View all Applications       |                |                 | 1               |                           |          |
| My Company's                                                |                |                 |                 |                           |          |
| Access Management (1)                                       | 1              |                 |                 |                           |          |
| Refund Payments                                             |                |                 |                 |                           |          |
| <ul> <li>Tax Reporting</li> <li>Shipping Reports</li> </ul> |                |                 |                 | 👳 сом                     | NTACT US |

- 4. Access to the License and its records will be available upon accepting a License invitation
- 5. Click **View Details** to find Requested Date, License Information, and License Permit Address Information
- 6. Click Close

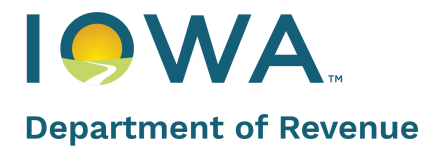

| Details of request for LE0000031                                   |      |
|--------------------------------------------------------------------|------|
| Requested on: Oct 27, 2021                                         |      |
|                                                                    |      |
|                                                                    |      |
| License Information                                                |      |
| Licence Number   50000024                                          |      |
| License Number: LE0000031                                          |      |
| License Effective Date: Sep 26, 2021                               |      |
| License Expiration Date: Sep 25, 2022                              |      |
| License Length: 12 Month                                           |      |
| License Permit Type: Class E Liquor License                        |      |
| License Privileges: Sunday Sales, Outdoor Service, Living Quarters |      |
| License Subpermits:                                                |      |
| Contact Information                                                |      |
| Name: Teiaswini                                                    |      |
| Email: Tejaswini.vemula+144685+contact@mtxb2b.com                  |      |
| Phone Number: (333) 333-3322                                       |      |
|                                                                    |      |
| Requestor Information                                              |      |
| Name: Teiaswini Owner                                              |      |
| Email: Teiaswini.vemula+uatowner@mtxb2b.com                        |      |
| Phone Number: (555) 555-5555                                       |      |
|                                                                    |      |
| License Premise Address Information                                |      |
|                                                                    |      |
|                                                                    | lose |

## **Relinquishing License Access**

- 1. From the side panel, click the Access Management tab and navigate to the License Access tab
- 2. Locate the license you wish to relinquish access for
- 3. Click on the Relinquish Access button

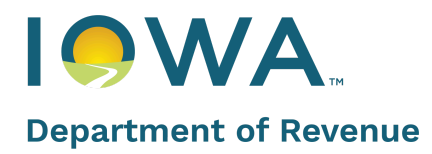

| We change where white it is the constant of presented it is the constant of presented it is the                               | Notification from Admin           |                     |                   |                 |                     |        |            |                   |                    |
|----------------------------------------------------------------------------------------------------|-----------------------------------|---------------------|-------------------|-----------------|---------------------|--------|------------|-------------------|--------------------|
| Constraining Provents     Operstimiliation:     Constraining Provents(1)     Operstimiliation:     View all Agricultors     View all Agricultors     View and Agricultors     View and Agricultors     View and Agricult     |                                   |                     |                   |                 |                     |        |            |                   |                    |
| Process Produces Produces P   | Action List                       | Access Mana         | gement            |                 |                     |        |            |                   |                    |
| Contracting Property 1     Open initializing     Open initializing     Open initial     | ES" Upcoming Renewals             | Access Mana         | igement           |                 |                     |        |            |                   |                    |
| Oncoding Payment 13       Understanding Payment 14         Image: Protor Worked Vibrand Payment 1       Understanding Payment 1         Image: Protor Worked Vibrand Payment 1       Understanding Payment 1         Image: Payment 1       Understanding Payment 1         Image: Payment 1       Understanding Payment 1         Image: Payment 1       Understanding Payment 1         Image: Payment 1       Understanding Payment 1         Image: Payment 1       Image: Payment 1         Image: Payment 1       Image: Payment 1         Image: Pa                                                                                                    | + (0) Revision Requests (0)       | Open Individual     | License Are       |                 |                     |        |            |                   |                    |
| Protect Viousky (Leense) Viousky (Leense) Viousky (Leens | () Outstanding Payments (1)       | Openinwitations     | Dicense Acc       | C33             |                     |        |            |                   |                    |
| Versus Applications          Were all Applications       UCLINE VARIAN       EAA       EPECTORELINE       Dependence in the constraints         My Company's       B0023234.6       TEST DECODEMO       Sep 23, 2022       Arrive       DECODEMO       Endoward Nacces       Vero Decals         My Company's       B0023234.6       TEST DECODEMO       Sep 23, 2022       Arrive       TEST DEMO       Endoward Nacces       Vero Decals         B0023234.6       TEST DECODEMO       Sep 23, 2022       Arrive       TEST DEMO       Endoward Nacces       Vero Decals         B0023234.6       TEST DECODEMO       Sep 23, 2022       Arrive       TEST DEMO       Vero Decals         B002324.6       TEST DECODEMO       Sep 23, 2022       Arrive       TEST DEMO       Vero Decals         B002004.7       TEST DEMO       Sep 23, 2021       Arrive       TEST DEMO       Vero Decals         B002004.7       TEST DEMO       Sep 23, 2021       Arrive       TEST DEMO       Vero Decals         B002004.7       TEST DEMO       Sep 23, 2021       Arrive       TEST DEMO       Vero Decals         B002004.7       TEST DEMO       Sep 23, 2022       Arrive       TEST DEMO       TEST DEMO       TEST DEMO         B002004.7       TEST DEMO       Sep 23, 2022 <td< td=""><td>Print or View My License(s)</td><td></td><td></td><td></td><td></td><td></td><td></td><td></td><td></td></td<>                                                                                                    | Print or View My License(s)       |                     |                   |                 |                     |        |            |                   |                    |
| W company's       BE0223346       TSTDECDEMO       Sup 23.2021       Sup 23.2022       Avive       DECDEMO       BE022346       TSTDEMO 2       Sup 23.2021       Avive       DECDEMO       BE022346       TESTDEMO 2       Sup 23.2021       Avive       TESTDEMO 2       Sup 23.2021       Avive 22.2021<                                                                                                    | Uiew all Applications             | LICENSE NUMBER      | DBA               | EFFECTIVE DATE  | EXPIRATION DATE     | STATUS | CWNER NAME | ACTIONS           | -                  |
| Image: Construction of the Licenses or Permits.                                                                                                    | My Company's                      | BB0223346           | TEST DEC DEMO     | Sep 23, 2021    | Sep 23, 2022        | Active | DEC DEMO   | Relinquish Access | View Details       |
| Retwork Reports Other CHAT WITH AN EXPERT Other CHAT WITH AN EXPERT Other CHAT WITH AN EXPERT Upon action, a confirmation window will display to confirm the action Relinquish Access Confirmation By selecting "Confirm" below, you are relinquishing access to this License and its records originally granted by the Owner. Once you have pressed "Confirm", you will immediately lose access to all records related to this License or Permits, please use the "Request Access" button once again to send a new request to the Owner of the Licenses or Permits.                                                                                                    | 😤 Access Management               | WA0000011           | TEST DEMO 2       | Sep 23, 2021    | Sep 23, 2022        | Active | TEST DEMO  | Relinquish Access | View Details       |
| Tas Roortine     Tas Roortine     Subperging Reports     Other     Concrete Report     Concrete Report     Concreport     Concrete Report     Concrete Report         | Refund Payments                   |                     |                   |                 |                     |        |            |                   |                    |
| Bysping Reports     Charwith an EXPERT      Constraine Report      Constraine Report       | 🤢 Tax Reporting                   |                     |                   |                 | 1                   |        |            |                   |                    |
| Other Contraction, a confirmation window will display to confirm the action Relinquish Access Confirmation By selecting "Confirm" below, you are relinquishing access to this License and its records originally granted by the Owner. Once you have pressed "Confirm", you will immediately lose access to all records related to this License or Permit in the system. If you wish to gain access again, or to a different set of Licenses and Permits, please use the "Request Access" button once again to send a new request to the Owner of the Licenses or Permits.                                                                                                    | Shipping Reports                  |                     |                   |                 |                     |        |            |                   |                    |
| Generate Report Commente Report Commente Report Commente Report Upon action, a confirmation window will display to confirm the action Relinquish Access Confirmation By selecting "Confirm" below, you are relinquishing access to this License and its records originally granted by the Owner. Once you have pressed "Confirm", you will immediately lose access to all records related to this License or Permit in the system. If you wish to gain access again, or to a different set of Licenses and Permits, please use the "Request Access" button once again to send a new request to the Owner of the Licenses or Permits.                                                                                                    | Other                             |                     |                   |                 |                     |        |            |                   |                    |
| CHATWITH AN EXPERT  Comparison  Constrained  Constrained | Diff. Generate Penart             |                     |                   |                 |                     |        |            |                   |                    |
| Upon action, a confirmation window will display to confirm the action Relinquish Access Confirmation By selecting "Confirm" below, you are relinquishing access to this License and its records originally granted by the Owner. Once you have pressed "Confirm", you will immediately lose access to all records related to this License or Permit in the system. If you wish to gain access again, or to a different set of Licenses and Permits, please use the "Request Access" button once again to send a new request to the Owner of the Licenses or Permits.                                                                                                    | Generate Report     organizor     |                     |                   |                 |                     |        |            | ~                 | CHAT WITH AN EXPER |
| Relinquish Access Confirmation         By selecting "Confirm" below, you are relinquishing access to this License and its records originally granted by the Owner. Once you have pressed "Confirm", you will immediately lose access to all records related to this License or Permit in the system. If you wish to gain access again, or to a different set of Licenses and Permits, please use the "Request Access" button once again to send a new request to the Owner of the Licenses or Permits.                                                                                                    | Upon action, a confirm            | ation windo         | w will displ      | lay to con      | firm the ad         | ction  |            |                   |                    |
| Relinquish Access Confirmation By selecting "Confirm" below, you are relinquishing access to this License and its records originally granted by the Owner. Once you have pressed "Confirm", you will immediately lose access to all records related to this License or Permits in the system. If you wish to gain access again, or to a different set of Licenses and Permits, please use the "Request Access" button once again to send a new request to the Owner of the Licenses or Permits.                                                                                                    |                                   | <i>c</i>            |                   |                 |                     |        |            |                   |                    |
| By selecting "Confirm" below, you are relinquishing access to this License and its records originally granted by the Owner. Once you have pressed "Confirm", you will immediately lose access to all records related to this License or Permit in the system. If you wish to gain access again, or to a different set of Licenses and Permits, please use the "Request Access" button once again to send a new request to the Owner of the Licenses or Permits.                                                                                                    | Relinquish Access Co              | onfirmation         |                   |                 |                     |        |            |                   |                    |
| By selecting "Confirm" below, you are relinquishing access to this License and its records originally granted by the Owner. Once you have pressed "Confirm", you will immediately lose access to all records related to this License or Permit in the system. If you wish to gain access again, or to a different set of Licenses and Permits, please use the "Request Access" button once again to send a new request to the Owner of the Licenses or Permits.                                                                                                    |                                   |                     |                   |                 |                     |        |            |                   |                    |
| granted by the Owner. Once you have pressed "Confirm", you will immediately lose access to all records related to this License or Permit in the system. If you wish to gain access again, or to a different set of Licenses and Permits, please use the "Request Access" button once again to send a new request to the Owner of the Licenses or Permits.                                                                                                    | By selecting "Confirm" below, yo  | ou are relinquishir | ng access to this | License and its | records origination | ally   |            |                   |                    |
| records related to this License or Permit in the system. If you wish to gain access again, or to a different set of Licenses and Permits, please use the "Request Access" button once again to send a new request to the Owner of the Licenses or Permits.                                                                                                    | granted by the Owner. Once you    | have pressed "C     | onfirm", you will | immediately lo  | ose access to all   |        |            |                   |                    |
| new request to the Owner of the Licenses or Permits.                                                                                                    | records related to this License o | r Permit in the sy  | stem. If you wish | to gain access  | again, or to a      | da     |            |                   |                    |
|                                                                                                    | new request to the Owner of the   | Elicenses or Perr   | nits.             | ess button of   | ice again to sen    | ua     |            |                   |                    |
|                                                                                                    |                                   |                     |                   |                 |                     |        |            |                   |                    |
|                                                                                                    |                                   |                     |                   |                 |                     |        |            |                   |                    |
|                                                                                                    |                                   |                     |                   |                 |                     |        |            |                   |                    |
|                                                                                                    |                                   |                     |                   |                 |                     |        |            |                   |                    |
|                                                                                                    |                                   |                     |                   |                 |                     |        |            |                   |                    |
|                                                                                                    |                                   |                     |                   |                 |                     |        |            |                   |                    |
|                                                                                                    |                                   |                     |                   |                 |                     |        |            |                   |                    |
|                                                                                                    |                                   |                     |                   |                 |                     |        |            |                   |                    |
|                                                                                                    |                                   |                     |                   |                 |                     |        |            |                   |                    |
| Cancel Confirm                                                                                                    |                                   |                     |                   | Can             | cel Confi           | rm     |            |                   |                    |

4.

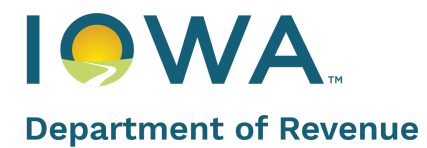

## **New License Application Process**

**Note:** Throughout the application process, you will see the **Exit** and **Save and Exit** options on the top right corner of each step. If you do not wish to continue, click on the **Exit** at any point. If you wish to continue at some other time, click **Save and Exit**.

To apply for a new license:

1. Within the Sidebar, click Action List

Note: IDR recommends applying for a new license at least 45 days in advance

2. Locate the **New Application** panel and click **Apply for New Application** 

Hot Tip - Not sure which license is best for you?

Locate the **Help Me Choose My License Type** panel and click **Apply for New Application** within that panel. This provides guided assistance in choosing an alcohol license that fits your needs.

| Permits                         | Action List                                                                                                    |                                                                          |                                                                                                 |
|---------------------------------|----------------------------------------------------------------------------------------------------|--------------------------------------------------------------------------|-------------------------------------------------------------------------------------------------|
| Dashboard                       |                                                                                                    |                                                                          |                                                                                                 |
| Action List                     | NEW APPLICATION                                                                                                    | HELP ME CHOOSE MY LICENSE TYPE                                           | UPCOMING RENEWALS                                                                               |
| Ipcoming Renewals               | Create an Application for a New License or Permit.                                                                                                    | Guided access to assist in selecting the correct License or Permit type. | Create a Renewal Application for an existing 12 Month License or Permit.                        |
| Update Wallet Payment<br>Method |                                                                                                    |                                                                          |                                                                                                 |
| + Revision Requests ( 0 )       | Apply for New Application                                                                                                    | Apply for New Application                                                | Check Renewals                                                                                  |
| Outstanding Payments (0)        |                                                                                                    |                                                                          |                                                                                                 |
| Print or View My License(s)     | MAKE A CHANGE TO A LICENSE/PERMIT                                                                                                    | CHANGE DRAM INSURANCE                                                    | CANCEL LICENSE                                                                                  |
| View all Applications           | Complete an Amendment application for Ownership updates, Outdoor<br>Service, Add a Privilege or Sub-Permit, Temporary/Permanent Premises<br>Transfers, Premise Updates, and Additional Location. | Change Dram Insurance                                                    | Please use this action to initiate the License, Permit, or Certificate<br>Cancellation Process. |
| My Company's                    | Edit / Update License                                                                                                    | Change Dram Insurance                                                    | Cancel License                                                                                  |
| Contacts ( 0 )                  |                                                                                                    |                                                                          |                                                                                                 |
| Refund Payments                 | WITHDRAW                                                                                                    | UPDATE WALLET PAYMENT METHOD                                             |                                                                                                 |
| Tax Reporting                   | Please use this action to initiate if wish to withdraw an application.                                                                                                    | Please use this action if you wish to update your method of payment(s)   |                                                                                                 |
| Shipping Reports                |                                                                                                    | stored in your wallet.                                                   |                                                                                                 |
| Other                           | Withdraw Application                                                                                                    | Update Payment Method                                                    |                                                                                                 |

Note: To submit a license Renewal, view the "Upcoming Renewals" section.

- 3. Complete the License or Permit Type
  - a. Click the License or Permit Type drop-down and select your license or permit type
  - b. Click the Length of License Requested drop-down and select your license request length
     i. Populate a tentative effective date
  - c. Click Next

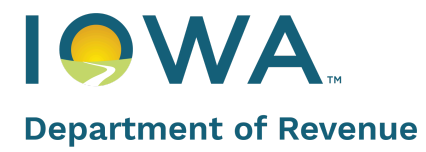

## eLAPS Quick Reference Guide

revenue.iowa.gov

| lew Application               |                                                                      | Exit Save and Exit Print A | Applicatio |
|-------------------------------|----------------------------------------------------------------------|----------------------------|------------|
| License or Permit Type        | License/Permit Type                                                  |                            |            |
| Privileges / Sub-Permits      | *License or Permit Type                                              | NE                         | ED HELP?   |
| Premises                      | Class C Retail Alcohol License (LC)                                  |                            | •          |
| Additional Locations          | *Length of License Requested (Choose one of the following): 8 Months |                            | •          |
| Charity                       | *Tentative Effective Date                                            |                            |            |
| Ownership                     |                                                                      |                            | 苗          |
| Criminal History / Violations |                                                                      | Back to Home               | lext       |
| Distilled Spirits Companies   |                                                                      |                            |            |

- 4. Complete the Privileges section
  - a. Privileges and Sub-Permits populate based on your selected license and permit type. If outdoor service is an available privilege, a description of the intended outdoor service area is required.
  - b. Click the Select button with any extra privilege needed for this license
  - c. Click Next

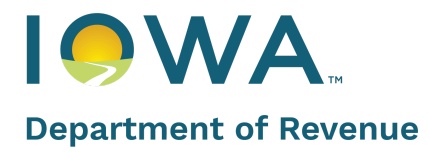

## eLAPS Quick Reference Guide

revenue.iowa.gov

| License or Permit Type        | Privileges / Sub-Permits                                                                                                    |                            |
|-------------------------------|----------------------------------------------------------------------------------------------------|----------------------------|
| Privileges / Sub-Permits      | License/Permit                                                                                                    | NEED HELP                  |
| Premises                      | Class C Retail Alcohol License Selected                                                                                                    |                            |
| Ownership                     | For taverns, bars, restaurants, etc. Allows commercial<br>establishments to sell alcoholic liquor, wine, and beer                                                                                                    |                            |
| Criminal History / Violations | for on-premises consumption. Allows carry-out sales<br>of liquor, wine, beer, and mixed drinks or cocktails.<br>Also allows for the special class "A" sub-permit for a                                                                                                    |                            |
| Dramshop Verification         | Brewpub. Also is the only retail option for BAN, WAN, and ND license types.                                                                                                    |                            |
| Document Upload               |                                                                                                    |                            |
| Review                        | Sub-Permits                                                                                                    |                            |
| Attestation / Endorsement     | Special Class A Beer Permit (Select)                                                                                                    |                            |
| Payment                       | permit if you are not currently a brewpub or applying to become a brewpub.                                                                                                    |                            |
|                               | 1. Allows for the manufacture of beer, high alcoholic content beer, and canned cocktails.                                                                                                    |                            |
|                               | alcoholic content beer, and/or canned cocktails,<br>may add this sub-permit to a Special Class C Retail<br>Alcohol License or a Class C Retail alcohol license.                                                                                                    |                            |
|                               | Privileges                                                                                                    |                            |
|                               | "Sunday sales are now an inherent privilege included in your license type with no additional fee. You are<br>to choose Sunday Sales as a separate privilege.                                                                                                    | no longer requir           |
|                               | Outdoor Service (Select) Living Quarters                                                                                                    | Select                     |
|                               | Allows the selling/serving of alcoholic beverages       Separates private living quarters from         permitted by the license/permit in a designated,       premises; protects license/permittee         adjacent outdoor area.       warrantless searches of living quarter | the licensed<br>from<br>s. |
|                               | Catering Select Allows catering of alcoholic liquor, wine, beer, and wine                                                                                                    |                            |
|                               | coolers. Alcohol must be catered with food. Food and alcohol must be served without cost to the guests. No sales by the glass.                                                                                                    |                            |

## 🕇 Hot Tip

You must purchase the alcohol you use from the respective distributors. You can only purchase from a distributor once your license is active. IDR recommends that when choosing a start date for your license, you choose **a day or two ahead** of the actual event date/date you want to sell alcohol, to give yourself time to obtain the alcohol.

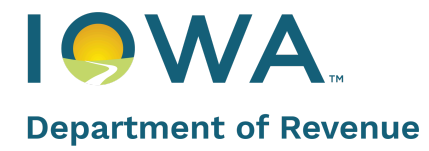

5. Complete the **Premises** section

#### a. Business Information

- i. Complete all required fields marked with a red asterisk
- ii. Double-check your Federal Employer ID # prior to submission

#### b. Address of Premises

- i. Enter address or location information and complete required fields
- ii. Under Local Authority, click the **Select local Authority** hyperlink. A new window will open.

| Lotense or Permit hype       *Name of Legal Entity (The name of the individual, partnership, corporation or other similar legal entity that is receiving the income from the alcoholic beverges gold)       *Name of Business (D/B/A)         Premises       *Indicate how the business will be operated       Federal Employer ID #         Ownership       *Indicate how the business will be operated       Federal Employer ID #         Ownership       *Indicate how the business will be operated       Federal Employer ID #         Oriminal History/Violations       Tentative Expiration Date       Nov 14, 2024         Dramshop Verification       Premises Information         Address of Premises:       Nov 14, 2024       Premises of your event.         Attestation / Endorsement       You must use the Address or location field below to search for your operating location. If your event does not populate, please find the composition / Endorsement         Payment       Search by a location name or address to automatically populate the address of your event.         *Iddress or location search       Premises Street         Premises City       *Premises Street         *Premises Street       Premises Street         *Premises Street       Select         *Premises Street       Select         *Premises Street       Select         *Premises Street       Select         *Premises Street       Selec                                                                                                    | Business Information                                                                                                    |                                                                                                    |
|----------------------------------------------------------------------------------------------------|----------------------------------------------------------------------------------------------------|----------------------------------------------------------------------------------------------------|
| Privileges /Sub-Permits       *Name of Legis Lative (1in same of the includual, pathersing, corporation or other sine, corporation or other sine, corporation or or the premises Suite of specific corporation or or the premises sine of specific corporation or other sine, corporation or or the premises where operations will be corporated or other sine, corporation or or the premises where operations will be conducted)                                                                                                    |                                                                                                    |                                                                                                    |
| Privileges / Sub-Permits       Everages soli)         Premises       • Indicate how the business will be operated       Pederal Employer ID #         Connership       Select       •         Criminal History / Violations       Tentative Expiration Data       Nov 14, 2024         Dramshop Verification       Premises Information       Nov 14, 2024         Document Upload       Address of Premises:       Review         You must use the Address or location field below to search for your operating location. If your event does not populate, please find the contract of the address of your event.       •         Attestation / Endorsement       • Address or location field below to search for your operating location. If your event does not populate, please find the contract of the address of location field below to search for your operating location. If your event does not populate, please find the contract of the address of location field below to search for your operating location. If your event does not populate, please find the contract of the address of location field below to search for your event.         Payment       • Select         • Premises Street       Premises Suite/Apt Number         • Premises City       • Premises Suite/Apt Number         • Premises City       • Premises County         • Local Authority (Select the Local Authority which has jurisdiction over the premises where operations will be conducted)         Select local Authority       • Local Authority or your establishment o                                                                                                    | <ul> <li>Name of Legal Entity (The name of the individual, partnership, corporation<br/>or other similar legal entity that is receiving the income from the alcoholic</li> </ul> | Name of Business (D/B/A)                                                                                                    |
| Premises       Image: Indicate how the business will be operated       Pederal Employer ID #         Ownership       Image: Indicate how the business will be operated       Pederal Employer ID #         Criminal History / Violations       Trentative Expiration Date       Image: Indicate how the business will be operated       Pederal Employer ID #         Dramshop Verification       Trentative Expiration Date       Image: Indicate how the business       Image: Indicate how the business         Document Upload       Address of Premises       Premises Information         Address of Premises       Vou must use the Address or location field below to search for your operating location. If your event does not populate, please find the class applicable address and then modify your premises street field to better identify the address of your event.         Address or location name or address to automatically populate the address fields below (optional)       Image: Image: Image                                                                                                    | beverages sold)                                                                                                    |                                                                                                    |
| Premises       Indicate how the business will be operated       Federal Employer ID #         Ownership       Select       Image: Comparison of the second of the second of the                                                                                              |                                                                                                    |                                                                                                    |
| Ownership Indicate how the business will be operated   Select     Criminal History / Violations   Dramshop Verification   Document Upload   Address of Premises   Review   Attestation / Endorsement   Payment   Payment   * Address or location name or address to automatically populate the address of your event.   * Premises Street   Premises Street   * Premises Street   * Premises Street <td></td> <td></td>                                                                                                    |                                                                                                    |                                                                                                    |
| Ownership       Instance of the control of the control o                                         | * Indicate how the husiness will be operated                                                                                                    | Federal Fmolover ID #                                                                                                    |
| Criminal History/Violations   Dramshop Verification   Document Upload   Address of Premises Information   Address of Premises:   You must use the Address or location field below to search for your operating location. If your event does not populate, please find the class applicable address and then modify your premises street field to better identify the address of your event.   *Address or location name or address to automatically populate the address fields below (optional)   *Premises Street   *Premises Street   *Premises Clay   *Is to cal Authority (Select the Local Authority which has jurisdiction over the premises where operations will be conducted)                                                                                                    | Colort                                                                                                    |                                                                                                    |
| Criminal History/ Violations   Dramshop Verification   Document Upload   Address of Premises Information   Address of Premises:   Payment   Payment   Payment   Premises Street   Premises Street   Premises Clipy   * Local Authority (Select the Local Authority which has jurisdiction over the premises where operations will be conducted)                                                                                                    | Select                                                                                                    |                                                                                                    |
| Clininal risks (r) Visitability       Tentative Expiration Date         Dramshop Verification       Nov 14, 2024         Dramshop Verification       Premises Information         Document Upload       Address of Premises:         Review       You must use the Address or location field below to search for your operating location. If your event does not populate, please find the clipapilicable address and then modify your premises street field to better identify the address of your event.         *Address or location name or address to automatically populate the address fields below (optional)         *Premises Street       Premises State         *Premises City       *Premises State         *Premises City       *Premises State         *Premises Zip/Postal Code       Premises County         * Local Authority (Select the Local Authority which has jurisdiction over the premises where operations will be conducted)         Select local Authority       *Is the capacity of your establishment over 200?                                                                                                    |                                                                                                    |                                                                                                    |
| Nov 14, 2024         Dramshop Verification         Document Upload         Address of Premises Information         Address of Premises Information         Address of Premises or location field below to search for your operating location. If your event does not populate, please find the cli<br>applicable address and then modify your premises street field to better identify the address of your event.         *Address or location name or address to automatically populate the address fields below (optional)         *Premises Street       Premises Suite/Apt Number         *Premises City       *Premises State         *Premises City       *Premises State         *Premises Zip/Postal Code       Premises County         *Local Authority (Select the Local Authority which has jurisdiction over the premises where operations will be conducted)         Select local Authority       *Is the capacity of your establishment over 200?                                                                                                    | Tentative Expiration Date                                                                                                    |                                                                                                    |
| Dramshop Verification Document Upload Address of Premises Information Address of Premises: Review Attestation / Endorsement Payment Payment Pa | Nov 14, 2024                                                                                                    |                                                                                                    |
| Document Upload       Premises Information         Address of Premises:       Address of Premises:         Review       You must use the Address or location field below to search for your operating location. If your event does not populate, please find the claapplicable address and then modify your premises street field to better identify the address of your event.         Attestation / Endorsement       *Address or location name or address to automatically populate the address fields below (optional)         Payment.       Search by a location name or address to automatically populate the address fields below (optional)         *Premises Street       Premises Suite/Apt Number         *Premises City       *Premises State         *Premises Zip/Postal Code       Premises County         *Premises Zip/Postal Code       Premises County         *Local Authority (Select the Local Authority which has jurisdiction over the premises where operations will b conducted)         Select local Authority       *local Authority                                                                                                    |                                                                                                    |                                                                                                    |
| Document Upload       Address of Premises:         Review       You must use the Address or location field below to search for your operating location. If your event does not populate, please find the class papicable address and then modify your premises street field to better identify the address of your event.         Attestation / Endorsement       *Address or location name or address to automatically populate the address fields below (optional)         *Payment       Search by a location name or address to automatically populate the address fields below (optional)         *Premises Street       Premises Suite/Apt Number         *Premises City       *Premises State         *Premises City       *Premises State         *Premises Zip/Postal Code       Premises County         * Local Authority (Select the Local Authority which has jurisdiction over the premises where operations will b conducted)         Select local Authority       *Is the capacity of your establishment over 200?                                                                                                    | Premises Information                                                                                                    |                                                                                                    |
| Address of Premises:         Review         Attestation / Endorsement         Payment         Payment         Image: City         Premises Street         Premises City         Premises City         Premises Zip/Postal Code         Premises Zip/Postal Code         Premises Zip/Postal Code         Premises County         Image: Conducted)         Select local Authority         Select local Authority         Image: Control of Premises         Image: Control of Premises         Image: Control of Premises         Image: Control of Premises         Image: Control of Premises         Image: Control of Premises         Image: Control of Premises         Review                                                                                                    |                                                                                                    |                                                                                                    |
| Review       You must use the Address or location field below to search for your operating location. If your event does not populate, please find the classified below to search field to better identify the address of your event.         Attestation / Endorsement       • Address or location search         Payment       • Search by a location name or address to automatically populate the address fields below (optional)         • Premises Street       Premises State         • Premises City       • Premises State         • Premises Zip/Postal Code       Premises County         • Local Authority (Select the Local Authority which has jurisdiction over the premises where operations will be conducted)         Select local Authority         * Local Operations       * Is the capacity of your establishment over 200?                                                                                                    | Address of Premises:                                                                                                    |                                                                                                    |
| Attestation / Endorsement       *Address of location heir below to search for your open string location, in your event.         *Attestation / Endorsement       *Address or location search         *Payment       * Address or location name or address to automatically populate the address fields below (optional)         *Premises Street       Premises Suite/Apt Number         *Premises Street       Premises Suite/Apt Number         *Premises City       * Premises State         *Premises Zip/Postal Code       Premises County         * Local Authority (Select the Local Authority which has jurisdiction over the premises where operations will be conducted)         Select local Authority         * Control of Premises       * Is the capacity of your establishment over 200?                                                                                                    | Ver en unt van tite Antoinen en lanstijne Geld belev de energe Gen verse                                                                                                    |                                                                                                    |
| Attestation / Endorsement Payment Attestation / Endorsement Payment Attestation / Endorsement Payment Attestation / Endorsement Payment Attestation / Endorsement Attestation / Endorsement Attestation  | Tou must use the Address of location field below to search for your oper                                                                                                    | racing location. If your event does not populate, please find the closest                                                                                                    |
| Address or location search  Payment  Address or location name or address to automatically populate the address fields below (optional)  Premises Street  Premises Street  Premises City  Premises City  Premises State  Select  Premises Zip/Postal Code  Premises County  Control of Premises  Select the Local Authority which has jurisdiction over the premises where operations will be conducted)  Select local Authority  Control of Premises  'Is the capacity of your establishment over 200?                                                                                                    | approable address and then modify your premises street held to better                                                                                                    | identify the address of your event.                                                                                                    |
| Payment  Payment  Search by a location name or address to automatically populate the address fields below (optional)  Premises Street  Premises Street  Premises City  Premises City  Premises State Select  Premises Zip/Postal Code Premises County  Control of Premises  Select the Local Authority which has jurisdiction over the premises where operations will be conducted) Select local Authority  Control of Premises  Select Select Selec | *Address or location search                                                                                                    |                                                                                                    |
| Payment  Search by a location name or address to automatically populate the address fields below (optional)  Premises Street  Premises State  Premises City  Premises City  Premises State Select  Premises Zip/Postal Code Premises County  Control of Premises  Select the Local Authority which has jurisdiction over the premises where operations will b conducted) Select local Authority  Control of Premises  Select Select Se |                                                                                                    |                                                                                                    |
| Premises Street     Premises State     Premises City     Premises City     Premises Zip/Postal Code     Premises Zip/Postal Code     Premises Zip/Postal Code     Premises County     Local Authority (Select the Local Authority which has jurisdiction over the premises where operations will b     conducted)     Select local Authority     *Control of Premises     * Is the capacity of your establishment over 200?                                                                                                    | • Search hus location name or address to outematically approxiate th                                                                                                    | an address fields below (astissel)                                                                                                    |
| Premises Street     Premises Suite/Apt Number     Premises Suite/Apt Number     Premises Suite/Apt Number     Premises State     Premises City     Premises Zip/Postal Code     Premises Zip/Postal Code     Premises County     Coal Authority (Select the Local Authority which has jurisdiction over the premises where operations will be     conducted)     Select local Authority     'Control of Premises     'Is the capacity of your establishment over 200?                                                                                                    | Search by a location name of address to adcomatically populate th                                                                                                    | le address neids below (opcional)                                                                                                    |
| Premises Juliezy Authority  Premises City  Premises City  Premises City  Premises City  Premises Zip/Postal Code  Premises County  Control of Premises  Select the Local Authority which has jurisdiction over the premises where operations will be conducted)  Select local Authority  Control of Premises  'Is the capacity of your establishment over 200?                                                                                                    | * Dramicas Street                                                                                                    | Dramicas Suite/Ant Number                                                                                                    |
| Premises City     Premises State     Select     Premises Zip/Postal Code     Premises County     Local Authority (Select the Local Authority which has jurisdiction over the premises where operations will be conducted)     Select local Authority     'Control of Premises     'Is the capacity of your establishment over 200?                                                                                                    | Picilibo Street                                                                                                    | Freilises Jaite/Apt Namber                                                                                                    |
| Premises City     Premises State     Select     Select      Premises Zip/Postal Code     Premises County      Coal Authority (Select the Local Authority which has jurisdiction over the premises where operations will be conducted)     Select local Authority     'Control of Premises     'Is the capacity of your establishment over 200?                                                                                                    |                                                                                                    |                                                                                                    |
| Premises City     Premises State     Select     Select     Premises Zip/Postal Code     Premises County     Select the Local Authority which has jurisdiction over the premises where operations will b     conducted)     Select local Authority     'Control of Premises     'Is the capacity of your establishment over 200?                                                                                                    |                                                                                                    |                                                                                                    |
| Select     Select     Premises Zip/Postal Code     Premises County     Control Authority (Select the Local Authority which has jurisdiction over the premises where operations will b     conducted)     Select local Authority     'Control of Premises     'Is the capacity of your establishment over 200?                                                                                                    | *Premises City                                                                                                    | * Premises State                                                                                                    |
| Premises Zip/Postal Code     Premises County     Local Authority (Select the Local Authority which has jurisdiction over the premises where operations will b     conducted)     Select local Authority     'Control of Premises     'Is the capacity of your establishment over 200?                                                                                                    |                                                                                                    | Select                                                                                                    |
| Premises Zip/Postal Code     Premises County     Coal Authority (Select the Local Authority which has jurisdiction over the premises where operations will b     conducted)     Select local Authority     'Control of Premises     'Is the capacity of your establishment over 200?                                                                                                    |                                                                                                    |                                                                                                    |
| Local Authority (Select the Local Authority which has jurisdiction over the premises where operations will b<br>conducted)     Select local Authority     "Control of Premises     "Is the capacity of your establishment over 200?                                                                                                    | Premises Zin/Postal Code                                                                                                    | Premises County                                                                                                    |
| Local Authority (Select the Local Authority which has jurisdiction over the premises where operations will b<br>conducted)     Select local Authority     "Control of Premises     "Is the capacity of your establishment over 200?                                                                                                    |                                                                                                    | ( compared and a compared and a |
| Local Authority (Select the Local Authority which has jurisdiction over the premises where operations will be<br>conducted)     Select local Authority     'Control of Premises     'Is the capacity of your establishment over 200?                                                                                                    |                                                                                                    |                                                                                                    |
| Local Authority (Select the Local Authority which has jurisdiction over the premises where operations will b<br>conducted)     Select local Authority     Control of Premises     'Is the capacity of your establishment over 200?                                                                                                    |                                                                                                    |                                                                                                    |
| conducted)      Select local Authority      'Control of Premises      'Is the capacity of your establishment over 200?                                                                                                    | * Local Authority (Select the Local Authority which has jur                                                                                                    | isdiction over the premises where operations will be                                                                                                    |
| Select local Authority     Control of Premises     Is the capacity of your establishment over 200?                                                                                                    | conducted)                                                                                                    |                                                                                                    |
| *Control of Premises *Is the capacity of your establishment over 200?                                                                                                    | Select local Authority                                                                                                    |                                                                                                    |
| *Control of Premises *Is the capacity of your establishment over 200?                                                                                                    | Derect local Authority                                                                                                    |                                                                                                    |
|                                                                                                    |                                                                                                    |                                                                                                    |
|                                                                                                    | * Control of Premises                                                                                                    | Is the capacity of your establishment over 200?                                                                                                    |
|                                                                                                    |                                                                                                    | Business Information  Name of Legal Entity (The name of the individual, partnership, corporation or other similar legal entity that is receiving the income from the alcoholic beverages sold)  Indicate how the business will be operated Select  Tentative Expiration Date Nov 14, 2024  Premises Information  Address of Premises: You must use the Address or location field below to search for your ope applicable address and then modify your premises street field to better  Address or location name or address to automatically populate th Premises Street  Premises Street  Premises City  Local Authority (Select the Local Authority which has jur conducted)                        |

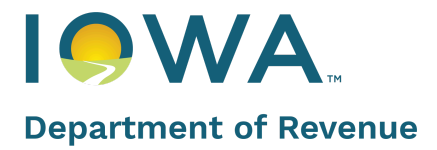

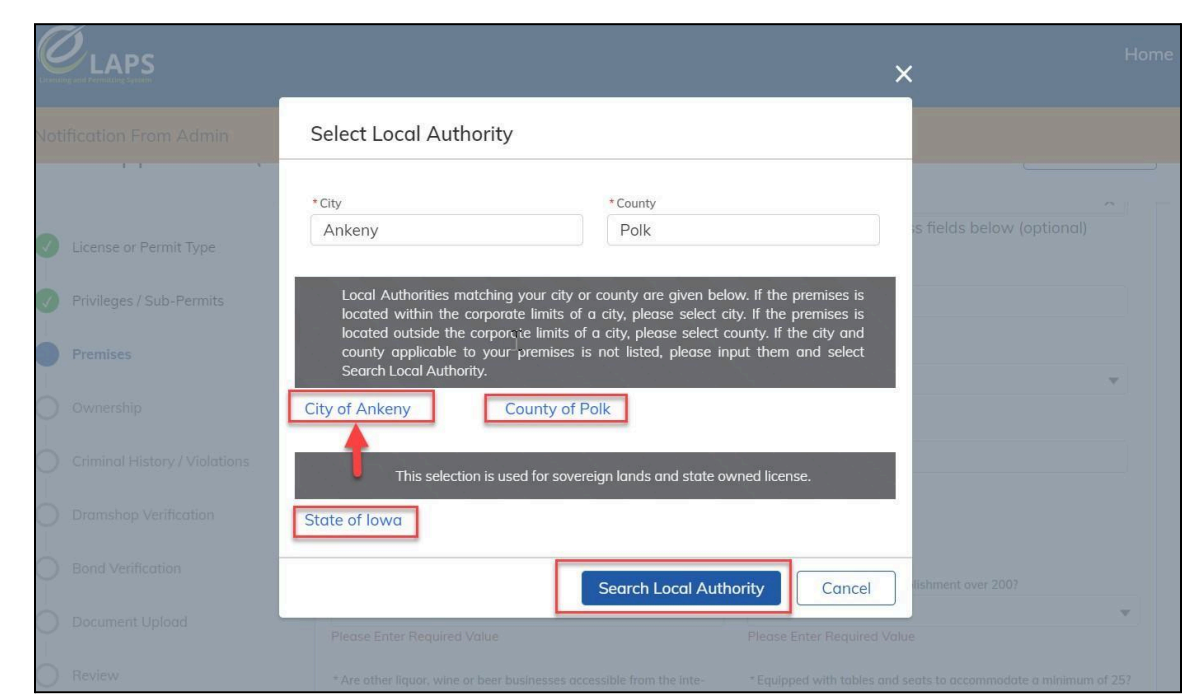

#### iii. Enter required information for City and County

|                                                                                       | * Premises Zip/Postal Code                                                                                                    | Premises County                                                                                                    |
|---------------------------------------------------------------------------------------|----------------------------------------------------------------------------------------------------|----------------------------------------------------------------------------------------------------|
| License or Permit Type                                                                | 50021                                                                                                    | Polk                                                                                                    |
| Privileges / Sub-Permits                                                              | * Local Authority                                                                                                    |                                                                                                    |
| Premises                                                                              | City of Ankeny 🗙                                                                                                    |                                                                                                    |
|                                                                                       | * Control of Premises                                                                                                    | *Is the capacity of your establishment over 200?                                                                                                    |
| Ownership                                                                             | Own 👻                                                                                                    | Yes 👻                                                                                                    |
|                                                                                       | * And other linear using as been businesses generalize from the links                                                           |                                                                                                    |
| Criminal History / Violations                                                         | rior of your premises?                                                                                                    | <ul> <li>Equipped with tables and seats to accommodate a minimum of 25?</li> <li>Voc</li> </ul>                                                                                              |
| Criminal History / Violations                                                         | <ul> <li>Are over riguer, wine or beer businesses occessible from the inter-<br/>rior of your premises?</li> <li>Yes</li> </ul> | Yes                                                                                                    |
| Criminal History / Violations Dramshop Verification                                   | - Yee over relation, whe of beer businesses accessible from the inter-<br>rior of your premises? Yes *# of Floors:              | * Equipped with tables and seats to accommodate a minimum of 257<br>Yes •                                                                                                    |
| Criminal History / Violations Dramshop Verification Bond Verification                 | Yes     *# of Floors:                                                                                                    | * Equipped with tables and sects to accommodate a minimum of 257<br>Yes   *# of Bathrooms: 2+                                                                                                |
| Criminal History / Violations Dramchop Verification Band Verification Document Upload |                                                                                                    | * Equipped with tables and sects to accommodate a minimum of 257 Yes  ## of Bathrooms: 2+  *Dees your premises conform to all local and state health, fire and building laws and regulation? |

iv. Click Search Local Authority. Local Authority will be populated based on your input.

|                               | * Premises Zip/Postal Code | Premises County |  |
|-------------------------------|----------------------------|-----------------|--|
| Criminal History / Violations | 50921                      | Polk            |  |
| Dramshop Verification         | * Local Authority          |                 |  |
| Ī                             | City of Ankeny 🗙           |                 |  |
| Bond Verification             |                            |                 |  |

v. Complete the remaining required fields, including the contact information and mailing address

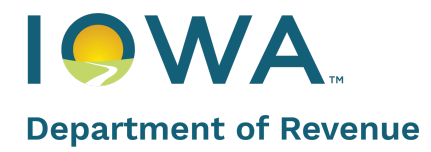

| Contact Name                                               | Extension *Business Phone                                           |    |
|------------------------------------------------------------|---------------------------------------------------------------------|----|
| Contact Name                                               | - (123) 123-1231                                                    |    |
| Emril Addrees                                              | Extension * Dhone                                                   |    |
| contact.name@example.com                                   | - (123) 123-1233                                                    |    |
|                                                            |                                                                     |    |
| Same as Premises Address                                   |                                                                     |    |
| Iailing Address:                                           |                                                                     |    |
| Address or location                                        |                                                                     |    |
| 3700 Southeast Convenience Bouleve                         | ard,Ankeny,Iowa,Polk                                                |    |
| Search by a location name or address t                     | to automatically populate the address fields below (optiona         | I) |
| Mailing Street                                             | Mailing Suite/Apt Number                                            |    |
| 3700 Southeast Convenience Boulevard                       |                                                                     |    |
|                                                            |                                                                     |    |
|                                                            |                                                                     |    |
| Mailing City                                               | Mailing State                                                       |    |
| Mailing City<br>Ankeny                                     | Mailing State<br>Iowa                                               |    |
| Mailing City<br>Ankeny<br>Mailing Zip/Postal Code          | Mailing State<br>Iowa<br>Mailing County                             |    |
| Mailing City<br>Ankeny<br>Mailing Zip/Postal Code<br>50021 | Mailing State<br>Iowa<br>Mailing County<br>Polk                     |    |
| Mailing City<br>Ankeny<br>Mailing Zip/Postal Code<br>50021 | Mailing State<br>Iowa<br>Mailing County<br>Polk                     |    |
| Mailing City<br>Ankeny<br>Mailing Zip/Postal Code<br>50021 | Mailing State<br>Iowa<br>Mailing County<br>Polk                     |    |
| Mailing City<br>Ankeny<br>Mailing Zip/Postal Code<br>50021 | Mailing State<br>Iowa<br>Mailing County<br>Polk<br>Polk<br>Previous | xt |
| Mailing City<br>Ankeny<br>Mailing Zip/Postal Code<br>50021 | Mailing State<br>Iowa<br>Mailing County<br>Polk<br>Previous Ne      | xt |
| Mailing City<br>Ankeny<br>Mailing Zip/Postal Code<br>50021 | Mailing State<br>Iowa<br>Mailing County<br>Polk<br>Previous Ne      | xt |

## ★ Hot Tip

The local authority is based on the physical location of the area/premise you wish to license. If the area/premise is in an unincorporated area, or in the country, then you would select "County of \_\_\_\_\_" for your local authority.

### 6. Complete the **Ownership** section

vi.

- a. Business Demographics
  - i. Click Add Owner to complete the ownership information

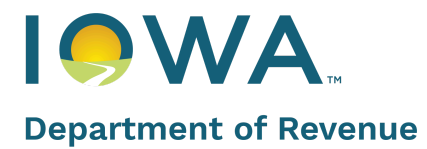

## eLAPS Quick Reference Guide

revenue.iowa.gov

| New Application (App          | -191199) Exit Save and Exit Print Application                                                                                                    |
|-------------------------------|----------------------------------------------------------------------------------------------------|
| License or Permit Type        | Ownership                                                                                                    |
| Privileges / Sub-Permits      | NEED HELP?                                                                                                    |
| Premises     Ownership        | <ul> <li>Please provide ownership information for each of the following individuals as applicable:</li> <li>A person who, directly or indirectly, has an interest of 10% or more in the ownership or profits of the business.</li> <li>Each of the officers, directors, and partners of the business.</li> <li>A person who, directly or indirectly, owns or controls 10% or more of any class of the business's stock.</li> </ul> |
| Criminal History / Violations | Add Owner/Company Information                                                                                                    |
| Document Upload               | Previous Next                                                                                                    |
| Review                        |                                                                                                    |

- ii. Complete the required fields on the **Ownership** page
- iii. Click Add Owner/Company Information

| Ownership                                                                                                    |                                                                         |
|----------------------------------------------------------------------------------------------------|-------------------------------------------------------------------------|
|                                                                                                    | NEED HELP?                                                              |
| <ul> <li>Please provide ownership information for each of the following individuals as applid</li> <li>A person who, directly or indirectly, has an interest of 10% or more in the owner</li> <li>Each of the officers, directors, and partners of the business.</li> <li>A person who, directly or indirectly, owns or controls 10% or more of any class of</li> </ul> | cable:<br>rship or profits of the business.<br>of the business's stock. |
|                                                                                                    | Add Owner/Company Information                                           |
|                                                                                                    | Previous Next                                                           |
| Update Owner                                                                                                    |                                                                         |
| * Select Ownership type                                                                                                    |                                                                         |
| Add Individual Owner                                                                                                    |                                                                         |
| Add Company                                                                                                    |                                                                         |
|                                                                                                    |                                                                         |
| Ca                                                                                                    | ncel Next                                                               |

**Note:** If entering a Company, there will also need to be at least one individual Owner added.

iv. Owner(s) will be added as shown below Corporate applicants must list all shareholders having 10% or more interest in the corporation and all officers and directors of the corporation regardless of ownership interest. Non-profit corporations or associations need to list officers. If you think that you have made a mistake on an owner after adding

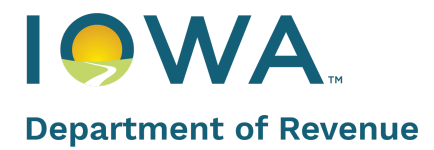

them, you will need to delete the incorrect entry and add them again with the correct information.

| Notification From Admin                                                                                                    |                                                                                                    |
|----------------------------------------------------------------------------------------------------|----------------------------------------------------------------------------------------------------|
| New Application (App                                                                                                    | bit Save and Exit                                                                                                    |
| Licesse or Permit Type     Phileges / Sub-Permits     Prinikeges / Sub-Permits     Premises     Constraint Hatary / Volations     Dranship Verification     Danship Verification | Business Demographics       NEED FELP 7         Please provide ownership information for each of the following individuals as applicable:       NEED FELP 7         • A person who, directly or indirectly, hos an interest of 10% or more in the ownership or profits of the business.       Such of the officers, directors, and partners of the business.         • A person who, directly or indirectly, owns or controls 10% or more of any class of the business's stock.       Image: Control of the officers of the business's stock.         FN LN       Parties: Phalies Marager 584 (2006-03123) |
| Document Upload  Review  Attestration / Endorsement.  Prayment Submission                                                                                                    | US Citizen : Vie<br>Owership: SH4<br>D08 : 1950-06-02<br>Add Owner<br>Previous Next                                                                                                    |
| © 2020 Iowa Alcoholic Beverage Division                                                                                                    | Terms of Use Agreement and Privacy Policy                                                                                                    |

- v. Once all owner(s) have been added, click Next
- vi. **Note:** If you need to make changes to the Ownership information after the application has been submitted, you will need to submit an Amendment application for Ownership update.
- 7. Complete the Criminal History / Violations section
  - a. In this step, you'll need to answer Criminal History/Violation questions for each owner. IDR conducts a background review for each owner listed. IDR will contact you if additional information is needed.

| Notification From Admin       |                                                                                                    |
|-------------------------------|----------------------------------------------------------------------------------------------------|
| New Application (Ap           | pp-002274) Exit Save and Exit                                                                                                    |
| V License or Permit Type      | Criminal History                                                                                                    |
| Privileges / Sub-Permits      | NEED HELP 7     "Has anyone listed on the Ownership page ever been convicted of a felony offense in lowa or any other state of the United States?                                                           |
| 🕢 Premises                    | No                                                                                                    |
| 🗸 Ownership                   | *Has anyone listed on the Ownership page ever been convicted of any violation of any state, county, city, federal or foreign law (not including traffic violations, except those that are alcohol related)? |
| Criminal History / Violations | NO                                                                                                    |
| Dramshop Verification         | Previous Next                                                                                                    |
| Bond Verification             |                                                                                                    |
| Document Upload               |                                                                                                    |
| O Review                      |                                                                                                    |
| Attestation / Endorsement     |                                                                                                    |
| O Poyment                     |                                                                                                    |
| Submission                    |                                                                                                    |

- b. If you answer Yes to any of the Criminal History questions, additional information will populate and be required.
- c. Click on Add Violation to add each violation applicable to each owner

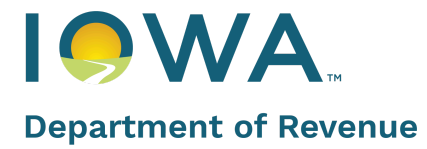

| Criminal Histo                                                                                                    | ry                                   |                                |                               |                             |                                     |
|----------------------------------------------------------------------------------------------------|--------------------------------------|--------------------------------|-------------------------------|-----------------------------|-------------------------------------|
| • Has anyone listed on th                                                                                                    | he Ownership page I                  | been charged or convicted of a | felony offense in Iowa or a   | any other state of the Unit | ted States?                         |
| No                                                                                                    |                                      |                                |                               |                             |                                     |
| Has anyone listed on the point of the point of the point | he Ownership page I<br>hol related)? | been convicted of any violatio | n of any state, county, city, | federal or foreign law (no  | t including traffic violations, ex- |
| Yes                                                                                                    |                                      |                                |                               |                             |                                     |
|                                                                                                    |                                      |                                |                               |                             |                                     |
| FULL LEGAL N 🗸                                                                                                    | DATE OF BIRTH                        | ✓ DATE OF VIOL ✓               | DESCRIPTION V                 | CITY OF VIOLA 🗸             | STATE OF VIOL 🗸                     |
|                                                                                                    |                                      |                                |                               |                             |                                     |
|                                                                                                    |                                      |                                |                               |                             | Add Violation                       |
|                                                                                                    |                                      |                                |                               |                             |                                     |
|                                                                                                    |                                      |                                |                               | Previ                       | ous Next                            |
|                                                                                                    |                                      |                                |                               |                             |                                     |

## d. Enter all required information then click Add Violation

| Full Legal Name          |    | * Date of Birth     |
|--------------------------|----|---------------------|
| Select                   | •  |                     |
| Date of Violation        |    | * Charge            |
|                          | Ħ  |                     |
| Description of Violation |    | * City of Violation |
|                          | 10 |                     |
| State of Violation       |    | * Citizenship lost  |
| Select                   | •  | Select              |
|                          |    |                     |
|                          |    |                     |
|                          |    |                     |

e. Click **Next** to proceed

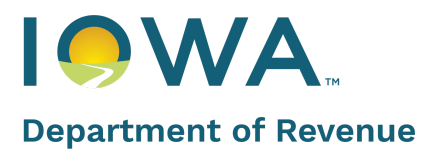

## ★ Hot Tip

You do not need to include traffic violations, unless they are alcohol related. All other Criminal Charges, regardless of the disposition need to be reported – even if they were dismissed or expunged.

- 8. Complete the Dramshop Verification section.
  - a. Some license and permit types, including all on-premise license types, require Dramshop Verification. If required for your license or permit type, complete the information and click **Next** to proceed

| Notification From Admin         |                        |                      |
|---------------------------------|------------------------|----------------------|
| New Application (A              | pp-002274)             | Exit (Save and Exit) |
| C License or Permit Type        | Dramshop Verification  |                      |
| Privileges / Sub-Permits        | Dram Shop              | NEED HELP ?          |
| V Premises                      | Q Am 🔞                 |                      |
| 🕢 Ownership                     | Amco Insurance Company |                      |
| 🗸 Criminal History / Violations |                        | ]                    |
| Dramshop Verification           |                        | Previous Next        |
| Bond Verification               |                        |                      |
|                                 |                        |                      |

**Note**: You only need to provide the name of the Dramshop insurance company you are utilizing in the application. Once complete and submitted, eLAPS will automatically notify your dram carrier provider that they must take action for your application.

- 9. Complete the **Bond Verification** section
  - a. Some license and permit types require Bond Verification. If required for your license or permit type, upload the Bond Verification document. Click **Next** to proceed.

| Notification From Admin       |                             |                      |                    |                     |
|-------------------------------|-----------------------------|----------------------|--------------------|---------------------|
| New Application (Ap           | op-002274)                  |                      |                    | Exit Save and Exit  |
| V License or Permit Type      | Bond Verification           |                      |                    |                     |
| Privileges / Sub-Permits      |                             |                      |                    | NFED HELP ?         |
| Premises                      | DOCUMENT NAME               | UPLOAD ACTION        | UPLOADED DOCUMENTS | ADDITIONAL COMMENTS |
| 🕜 Ownership                   | Beer Wholesale Bond         | 🛆 Upload Files       |                    |                     |
| Criminal History / Violations | The Bond forms can be de    | ownloaded from here! |                    |                     |
| Oramshop Verification         | Beer Wholesale Bond (FilldD | ie PDF)              |                    |                     |
| Bond Verification             |                             |                      |                    |                     |
| Document Upload               |                             |                      | -                  | Previous Next       |

- 10. Complete the **Document Upload** section
  - a. There are required documents needed in the application process. The required documents vary depending on the application type being applied for.

## eLAPS Quick Reference Guide

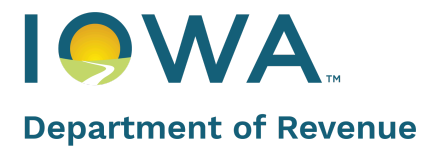

revenue.iowa.gov

| Notification From Admin         |                                                                    |
|---------------------------------|--------------------------------------------------------------------|
| New Application (Ap             | pp-002274) Exit (Save and Exit)                                    |
| License or Permit Type          | Document Upload                                                    |
| Privileges / Sub-Permits        | NEED HELP 7                                                        |
| 🕢 Premises                      | DOCUMENT NAME UPLOAD ACTION UPLOADED DOCUVENTS ADDITIONAL COMMENTS |
| 🕖 Ownership                     | TTB Drewers Notice (or bosic permit, whichever is applicable)      |
| 🕢 Criminal History / Violations | Dead/Final Sales Contract  C. Upload Files or Lease                |
| 🕢 Dramshop Verification         | Sketch 🔮 Upload Files                                              |
| 🕢 Bond Verification             | Trade Name Filing 1 Upload Files                                   |
| Document Uplood                 |                                                                    |
| O Review                        | Previous                                                           |
| Attestation / Endorsement       |                                                                    |

b. Next to each required document, there will be a brief explanation of the document

|    | Proof of Control of<br>Property: Submit a<br>signed copy of the<br>Warranty Deed, Final<br>Sales Contract, Lease, or<br>Written agreement for<br>the license period<br>showing it is owned by<br>or under the control of<br>the prospective<br>licensee. | t Upload Files |  |
|----|----------------------------------------------------------------------------------------------------|----------------|--|
| с. | Planes and Trains: Do<br>not need a proof of                                                                                                    |                |  |

## ★ Hot Tip

New Applications require all documentation needed for the license/permit be uploaded prior to submitting the application.

- 11. Complete the **Review** section
  - a. Review the information you have entered in the previous steps
  - b. If needed, click the **Edit** button by each section or the **Previous** button to go back to change/update any information

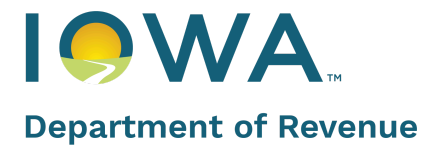

| New Application (Ap                                                                            | p-002274) Exit Save and Exit Print Application                                                                                                    |
|------------------------------------------------------------------------------------------------|----------------------------------------------------------------------------------------------------|
| License or Permit Type                                                                         | Revi <u>p</u> w                                                                                                    |
| Privileges / Sub-Permits                                                                       | NEED HELP ?                                                                                                    |
| Premises                                                                                       | License or Permit Type                                                                                                    |
| 🗸 Ownership                                                                                    | License or Permit Type Length of License Requested Class B Beer Permit 12 Month                                                                                                    |
| Criminal History / Violations                                                                  |                                                                                                    |
| Oramshop Verification                                                                          | Tentative Effective Date     Tentative Expiration Date       2021-07-04     2022-07-03                                                                                                    |
| <ul> <li>License or Permit Type</li> <li>Privileges / Sub-Permits</li> <li>Premises</li> </ul> | Have you ever been convicted of a felony offense in lowa or any other state of the United States? If you selected "yes", please list your violations below.       Have any of the owners listed in the ownership screen ever been charged, arrested, indicted, convicted or received a deferred judgment for any violation of any state, county, city, federal or foreign low? All information shall be reported regardless of the disposition, even if dismissed or except those that are olcohol related. If you selected "yes", please list your violations |
| Business Demographics                                                                          | No                                                                                                    |
| Criminal History / Violations                                                                  |                                                                                                    |
| Ocument Upload                                                                                 | Document Upload Information                                                                                                    |
| Review                                                                                         | DOCUMENT NAME UPLOADED DOCUMENTS ADDITIONAL COMMENTS                                                                                                    |
| Attestation / Endorsement                                                                      | Deed/Final Sales Contract or Lease Screen Shot 2021-03-11 at 4.16.14 PM.png                                                                                                    |
| O Payment                                                                                      | Sketch Screen Shot 2021-03-11 at 4.16.14<br>PM.png                                                                                                    |
| Submission                                                                                     |                                                                                                    |
|                                                                                                | Previous 😓 Next                                                                                                    |

### 12. Complete the Attestation / Endorsement section

- a. Review the Terms and Conditions statement
- b. Click the checkbox to confirm your attestation to the statement
- c. Enter the owner's name as it was completed on the Ownership page in the **Name** field and enter the current date for the **Attestation Date**
- d. Click Next

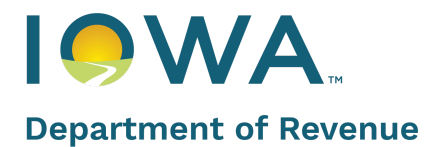

| Notification From Admin                                   |                                                                                                    |                                                                                                    |
|-----------------------------------------------------------|----------------------------------------------------------------------------------------------------|----------------------------------------------------------------------------------------------------|
| New Application (Ap                                       | p-002274)                                                                                                    | Exit Save and Exit                                                                                                    |
| License or Permit Type     Priviloges / Sub-Permits       | Attestation / Endorsement                                                                                                    | NEED HELP 7                                                                                                    |
| Promises                                                  | Terms and Conditions<br>This application must be completed by a person<br>information contained in the Application is true a                                 | listed in the Ownership Section. I hereby declare that all<br>and correct. I understand that misrepresentation of                                        |
| Oxmership     Oxmership     Oriminal History / Violations | material facts in the Application is a arime and g<br>law. I further understand that, as a condition of r<br>inspection during business hours by appropriate | rounds for denial of the license or permit under lowa<br>eceiving a license, the licensed premises is subject to<br>local, state, and federal officials. |
| 🕢 Dramshop Verification                                   | $^{\mathbf{z}}[\underline{\mathbf{v}}]$ ) hereby declare that the information provided on this Ay tions outlined above.                                      | oplication to be true and accurate and agree to the terms and condi-                                                                                     |
| Ø Bond Verification                                       | *Nome<br>FN LN                                                                                                    | Attestation Date<br>2021-06-04                                                                                                    |
| 🕜 Document Upload                                         |                                                                                                    |                                                                                                    |
| Review     Attestation / Endorsement                      |                                                                                                    | Previous Next                                                                                                    |
|                                                           |                                                                                                    |                                                                                                    |

## ★ Hot Tip

A Notary Form is no longer required. With the eLAPS, the Signature and attestation is now done electronically.

#### 13. Complete the Payment section

a. All payments are required to complete an application. Payments are done electronically and can be made in one of two ways, by credit card or through ACH.

**Note**: Licensing fees are processed through our payment gateway. Once your payment is complete, you must go back to your application in eLAPS.

| ×                                                                                                    |  |
|----------------------------------------------------------------------------------------------------|--|
| Information                                                                                                    |  |
| Alert! Please be aware that your Application is not automatically submitted after paying via the Payment Gateway. Once clicking the button below, you will be navigated away from eLAPS to a third party Payment Gateway to process your payment. Once that payment is successfully processed, please be sure to return to eLAPS and continue through this step to submission. Your Application will not be processed until it is officially submitted via eLAPS, so please be sure to receive that confirmation message on screen and in your email. |  |
| Credit Card Payment ACH Payment                                                                                                    |  |
| Cancel                                                                                                    |  |

- b. To complete your payment, click Submit
- c. You will see a Payment Successful message after your payment is complete.
- d. Click **Continue** to return to the application process.
  - i. Note: The application will automatically be submitted and you will be returned to eLAPS once you have clicked Continue

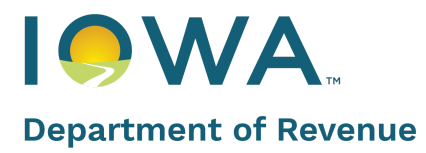

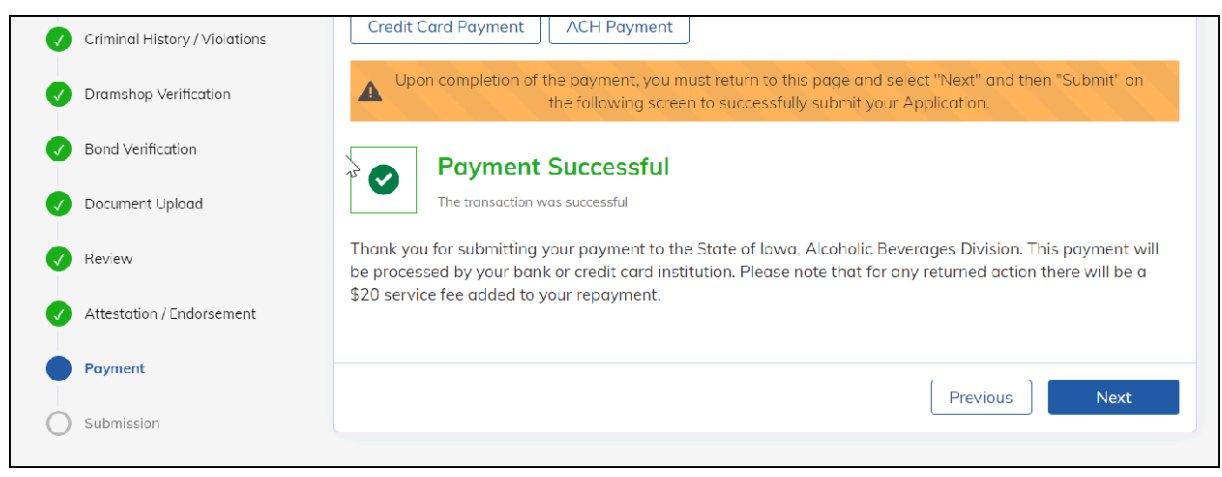

e. Click **Next** to proceed

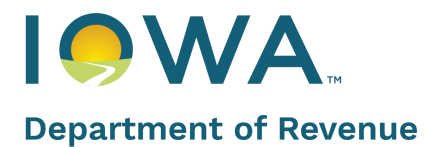

### 12. Submission

a. Once the user clicks the **Continue** button in the Gov2Go portal, they will see a success message for submission

| BEVERAGES<br>DIVISION<br>State of Iowa | <b><i>O</i></b> LAPS   |                                                 | Home | UAT Issue 🕙 |
|----------------------------------------|------------------------|-------------------------------------------------|------|-------------|
|                                        | Notification From Admi | n                                               |      |             |
|                                        | ←Back to Dashbaard     |                                                 |      |             |
|                                        | Ø                      | Thank you! This application has been submitted. |      |             |
|                                        |                        | à                                               |      |             |

b. Note: You will see the Exit and Save and Exit option on the top right corner of each step. If you do not wish to continue, click Exit at any point. If you wish to continue at some other time, click Save and Exit.

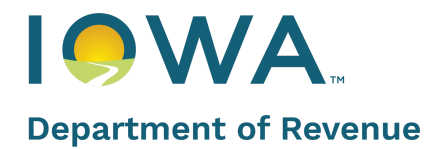

## Side Panel

You can navigate to the following screens from the Side Panel:

|             |                                 | • |
|-------------|---------------------------------|---|
| Perr        | nits                            |   |
| 88          | Dashboard                       |   |
| Ξ           | Action List                     |   |
| (III)       | Upcoming Renewals               |   |
| Ţ           | Update Wallet Payment<br>Method |   |
| +=)         | Revision Requests ( 0 )         |   |
| $\triangle$ | Outstanding Payments ( 0 )      |   |
|             | Print or View My License(s)     |   |
|             | View all Applications           |   |
| My          | Company's                       |   |
| P           | Contacts (0)                    |   |
|             | Refund Payments                 |   |
| đ           | Tax Reporting                   |   |
| Ē           | Shipping Reports                |   |
| Othe        | er                              |   |
| CC.         | Generate Report                 |   |

Let's look at Permits & My Company's functionalities in detail.

### Dashboard

The Dashboard will give you an overview of your application(s). You can perform the following functions from this screen:

- Go to the Action List
- Search for an Application
- Continue your application from where you left off
- Click on the three (3) dots by an application to select 'Withdraw Application'
- Check an application status

Additionally, you can navigate to License. You will see a "Tickets" tab, however this feature is not currently used.

**Applications**: Your applications are listed below the "action list" icon on the dashboard page (shown below) You are able to search applications by using the search option, or by scrolling down the page.

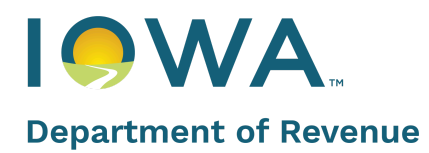

|                                                                                                    | Notification From Admin                                                                                                    |
|----------------------------------------------------------------------------------------------------|----------------------------------------------------------------------------------------------------|
| Permits                                                                                                    | Hello, Welcome to the Alcoholic Beverages Division State of Iowa                                                                                                    |
| New Application  Upcoming Reneweb  Action() Required(0)  Print or View My License(0)  View all Applications | Action Lot Bert here to create an Application for a new License, arcente a Renewal Application for an existing 12 month License, or create on Amendment Application for an existing Uceroe (Outdoor Service, Ownership Update, Prantises Transform) Applications License() Tackets                              |
| Ny Company's           Rafund Poyments           Tox Reporting           Sticoline Reports                  | Application Marelow Licenses Hawker Application Fischs.                                                                                                    |
| Other<br>C Generate Report<br>Public Dotatione<br>() My Profile                                             | Previous Street) :         Application Number : App-003129         Continue           > Application Tope<br>Now         Texture Exploration Date         Applications Exact<br>In Progress         Application Application                                                                                      |
| () Logant                                                                                                   | sel Application Number / App 002331 Continue<br>Dealby Beer, Spirite, and Wine Gener Parmit:   Application Number / App 002331 Continue  Application Number / App 002331 Continue  Application Number / App 002331 Continue  Application Number / App 002331 Continue  Application Number / App 002331 Continue |

For each application, you are able to:

- Continue where you left off in the application process
- Check the application status
- Select the three asterisks to withdraw the application

|                                 | umber License I                                                  | Number Application Select           | Status                               | Search                   |          |
|---------------------------------|------------------------------------------------------------------|-------------------------------------|--------------------------------------|--------------------------|----------|
| AP Test<br>Premise S<br>Wine Au | Renewal 2- AP000000<br>Street : 101 South Anken<br>uction Permit | 14<br>y Boulevard                   | Applica                              | tion Number : App-191127 | Continue |
| >                               | Application Type<br>Amendment                                    | Tentative Effective Date 2024-08-15 | Tentative Expiration [<br>2025-08-14 | Date Application Sta     | tus?     |

Licenses: Click on License(s) to View all Licenses. This can also be done from the Side Panel menu.

On this screen you will be able to see all of the licenses you hold or have held. You are also able to do things such as:

- View/Print application
- View the license status
- Make an amendment
- Download a copy of the license
- If license is enrolled in the Automatic Renewal program, you will be able to Report Criminal Violation, Unenroll from Automatic Renewal and Update your Default Method of Payment

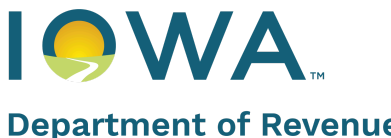

## **Department of Revenue**

revenue.iowa.gov

| .icense/Permit # |                            | License/Permit Type<br>Select |                      | ) [ | Search                |                                       |                                                             |  |
|------------------|----------------------------|-------------------------------|----------------------|-----|-----------------------|---------------------------------------|-------------------------------------------------------------|--|
| License(s)       | Outdoor Service Letter(s)  | Temporary Transfer Letter(s)  |                      |     |                       |                                       |                                                             |  |
| LICENSE/PERMIT#  | NAME OF BUSINESS DBA<br>↑↓ | APPLICATION STATUS            | EFFECTIVE DATE<br>↑↓ |     | EXPIRATION DATE<br>↑↓ | ENROLLED IN AUTOMATIC RENEWAL PROGRAM | ACTIONS                                                     |  |
| AP000002         | AP Test 1                  | Active                        | 2024-07-01           |     | 2025-06-30            |                                       | View/Print Application<br>Amend License<br>Download License |  |
|                  |                            |                               |                      |     |                       |                                       |                                                             |  |

### **Action List**

The action list can be accessed through the side panel, and is also available as an icon on the dashboard, or landing page.

| Permits                      | Action List                                                                                                    |                                                                          |                                                                                                 |
|------------------------------|----------------------------------------------------------------------------------------------------|--------------------------------------------------------------------------|-------------------------------------------------------------------------------------------------|
| B Dashboard                  |                                                                                                    |                                                                          |                                                                                                 |
| Action List                  | NEW APPLICATION                                                                                                    | HELP ME CHOOSE MY LICENSE TYPE                                           | UPCOMING RENEWALS                                                                               |
| Upcoming Renewals            | Create an Application for a New License or Permit.                                                                                                    | Guided access to assist in selecting the correct License or Permit type. | Create a Renewal Application for an existing 12 Month License or Permit.                        |
| Update Wallet Payment Method | Apply for New Application                                                                                                    | Apply for New Application                                                | Check Renewals                                                                                  |
| Outstanding Payments (0)     |                                                                                                    |                                                                          |                                                                                                 |
| Print or View My License(s)  | MAKE A CHANGE TO A LICENSE/PERMIT                                                                                                    | CHANGE DRAM INSURANCE                                                    | CANCEL LICENSE                                                                                  |
| View all Applications        | Complete an Amendment application for Ownership updates, Outdoor<br>Service, Add a Privilege or Sub-Permit, Temporary/Permanent Premises<br>Transfers, Premise Updates, and Additional Location. | Change Dram Insurance                                                    | Please use this action to initiate the License, Permit, or Certificate<br>Cancellation Process. |
| My Company's                 | Edit / Update License                                                                                                    | Change Dram Insurance                                                    | Cancel License                                                                                  |
| Contacts ( 0 )               |                                                                                                    |                                                                          |                                                                                                 |
| Refund Payments              |                                                                                                    |                                                                          |                                                                                                 |
| Tax Reporting                | Please use this action to initiate if wish to withdraw an application.                                                                                                    | Please use this action if you wish to update your method of payment(s)   |                                                                                                 |
| Shipping Reports             |                                                                                                    | stored in your wallet.                                                   |                                                                                                 |
| Other                        | Withdraw Application                                                                                                    | Update Payment Method                                                    |                                                                                                 |
| 🖉 Generate Report            |                                                                                                    |                                                                          |                                                                                                 |

The action list page has eight options to choose from:

- New Application This is where you go to apply for a license
- Make a change to a License/Permit You can make a change to a license or application by selecting • this option. Once selected, you will see all of your applications to find the one you would like to make a change to. Once found, select Amend. You will be taken through the steps to make the requested changes.

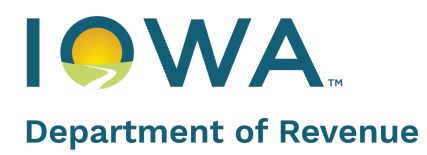

| se/Permit #                                                                                          | Application #                | License/Permit Type           |                                            |                            |
|----------------------------------------------------------------------------------------------------|------------------------------|-------------------------------|--------------------------------------------|----------------------------|
|                                                                                                    |                              | Select                        | * Search                                   |                            |
| Test - LE0004084<br>Premise Street : 1918 Southeast Hulsizer Drive<br>Class E Retail Alcohol License |                              |                               | Application Number : App-182321            | Amend                      |
| Application Status<br>Active                                                                         | Effective Date<br>2023-05-31 | Expiration Date<br>2024-05-30 | Business Type<br>Limited Liability Company | License Length<br>12 Month |
| AP Test 1 - AP0000002<br>Premise Street : 1001 East 1st Street<br>Wine Auction Permit                |                              |                               | Application Number : App-191113            | Amend                      |
| Application Status                                                                                   | Effective Date               | Everythin Date                | Duringer Tung                              | License Length             |

 Withdraw an application - You are allowed to withdraw an application at any point of the application process. Similar to making a change to a license/application, you are provided with a list of your applications. Once you find the application you want to withdraw, select Withdraw. Once you select the application you wish to withdraw, you will be taken through the steps to withdraw the application.

| Applications Eligible For                                                                           | Withdraw                               |                                         |                                            |                          |
|----------------------------------------------------------------------------------------------------|----------------------------------------|-----------------------------------------|--------------------------------------------|--------------------------|
| pplication #                                                                                        | Search                                 |                                         |                                            |                          |
| Test - LE0004084<br>Premise Street : 1918 Southeast Hulsizer Driv<br>Class E Retail Alcohol License | e                                      |                                         | Application Number : App-188872            | Withdraw                 |
| Application Status<br>In Progress                                                                   | Tentative Effective Date<br>2023-05-31 | Tentative Expiration Date<br>2024-05-30 | Business Type<br>Limited Liability Company | License Lengt<br>12 Mont |
| Premise Street :<br>Class C Retail Alcohol License                                                  |                                        |                                         | Application Number : App-190947            | Withdraw                 |
| > Application Status                                                                                | Tentative Effective Date 2023-11-30    | Tentative Expiration Date 2024-11-29    | Business Type                              | License Leng<br>12 Mont  |

★ Hot Tip

A refund is automatically generated back to the card used to pay the licensing fee (if applicable).

- Help Me Choose My License Type This feature runs you through a set of questions and assists with helping find the correct license for your business, event, etc.
- Change Dram Insurance To update your dram shop insurance carrier, select the application from your list of applications, and select Change Dram Insurance Carrier.

| ample DBA<br>remise Stree | t : 3700 Southeast C | Convenience Boulevard                  | Application Number : A               | pp-191163 Change Dram Ins                          | urance Carrie          |
|---------------------------|----------------------|----------------------------------------|--------------------------------------|----------------------------------------------------|------------------------|
| pecial Class              | C Retail Alcohol I   | license                                |                                      |                                                    |                        |
|                           |                      |                                        | The second second second             |                                                    |                        |
| Appl                      | ication Type         | Tentative Effective Date               | Ientative Expiration Date            | Application Status 🕐                               | Licens                 |
| Appl                      | ication Type         | Tentative Effective Date 2024-08-14    | 2025-08-13                           | Application Status (?)<br>Pending Dramshop         | Licens                 |
| Appl<br>> New             | ication Type<br>v    | Tentative Effective Date<br>2024-08-14 | lentative Expiration Date 2025-08-13 | Application Status ?<br>Pending Dramshop<br>Review | Licens<br>Length<br>12 |

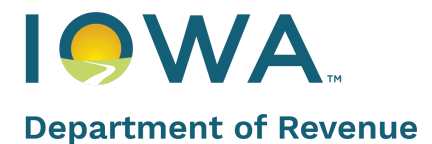

- Update Wallet Payment Method This option is only for licenses that qualify for automatic renewal.
- **Upcoming Renewals** This option shows all annual licenses and their upcoming renewal dates.

#### **Upcoming Renewals**

If an existing License is due for renewal, you will see it in the Upcoming Renewals section. Click **Renew** to initiate the process.

Applicants are only allowed to create one renewal application per license or permit number at a time. When you click the **Renew** button to begin, your information will be prefilled.

|                          | Notification From Admin                                                                          |
|--------------------------|--------------------------------------------------------------------------------------------------|
| Permits                  | Renewals                                                                                         |
| E Dashboard              |                                                                                                  |
| Hew Application          | Renewal Applications                                                                             |
| 🧬 Uncomico Renewals      |                                                                                                  |
| Action(s) Required(0)    |                                                                                                  |
| Enter View My License(s) | A - BYR000009 Presize Tareet : 2010es Hurley Hughes Zvenue Application Number : App-021578 Renew |
| View of Applications     | Special Class C Liquir License                                                                   |
| My Company's             | Application Type Diffective Date Depindent Date Application Status License Langth                |
| Refund Payments          | NEW 2010-06-03 2012-06-02 ACINI L2 NORTH                                                         |
| (2) Tax Reporting        |                                                                                                  |
| E Shipping Reports       |                                                                                                  |
|                          |                                                                                                  |

Confirm the information on each page and complete the required fields as necessary. Click **Next** to proceed, to complete the Payment section then click **Continue** in the Gov2Go portal to finish your renewal. After clicking **Continue**, you will see a success message confirming submission.

#### **Update Wallet Payment Information**

This feature is used only for accounts that are signed up for automatic renewal. To learn more about automatic renewals, check out our webpage <u>Automatic Renewals</u>.

#### **Revision Requests**

You will see Revision Requests or Actions(s) Required, if any, on this screen.

|                              | Notification From Admin                                       |
|------------------------------|---------------------------------------------------------------|
| Permits                      | Action Applications                                           |
| New Application              | Revision Requests                                             |
| 🔊 Upcoming Renewals          |                                                               |
| <u>Action(s) Required(0)</u> | You don't have any applications which requires your attention |
| Print or View My License(s)  |                                                               |

### **Outstanding Payments**

You will see any outstanding payments listed here.

- 1. Navigate to Action(s) Required in the side panel
- 2. Click on **Outstanding Payments**

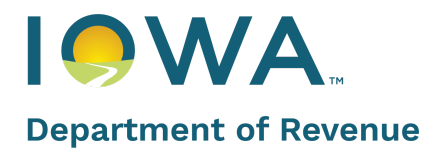

## eLAPS Quick Reference Guide

revenue.iowa.gov

| Depa        | rtment of Revenue           | ØLAPS                                   | Home | Public Database | Sample User 🦲 |
|-------------|-----------------------------|-----------------------------------------|------|-----------------|---------------|
|             | Method                      |                                         |      |                 |               |
| +***        | Revision Requests ( 0 )     | Outstanding Payments                    |      |                 |               |
| $\triangle$ | Outstanding Payments (0)    |                                         |      |                 |               |
|             | Print or View My License(s) | Outstanding Payments                    |      |                 |               |
|             | View all Applications       | You dep't have any outstanding payments |      |                 |               |

#### 3. Search for your License Number

| Application Number | BA0000007 | Premise Street | Premise City |
|--------------------|-----------|----------------|--------------|
| Premise County     | Status    | Account Name   | License Type |

4. Find the **Action Items** step with the status of 'Pending Dramship Review', 'Submitted to Local Authority' or 'Submitted to ABD'. Then click the disclosure triangle and select **Other Actions**.

| Search Result (1)    |                |                        |                               |                    |
|----------------------|----------------|------------------------|-------------------------------|--------------------|
| APPLICAT V LICENSE V | STATUS V DBA V | LICENSE T V            | APPLICAT V AMENDM V PREMISE V | ,<br>Other Actions |
| App-001521 BA0000007 | Active         | Class A Beer<br>Permit | New                           | Request Amendment  |

5. On the **Action Items** step of the Application, click the **Pay** button to be taken to the **Payment Gateway** to make your payment using the ACHDraft or Credit Card.

## **Print or View My Licenses**

On this screen, you can choose to View/Print Application, Amend License, and Download License.

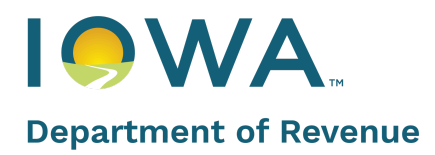

| Notifica                                                              | tion From Admin  |                                                                |                |                |                 |                                                          |
|-----------------------------------------------------------------------|------------------|----------------------------------------------------------------|----------------|----------------|-----------------|----------------------------------------------------------|
| Permits<br>B Doshboard                                                | License(s)       |                                                                |                |                |                 |                                                          |
| New Application                                                       | LICENSE/PEPERT # | LICENSE/PERMIT TYPE                                            | LICENSE STATUS | EFFECTIVE DATE | EXPIRATION DATE | ACTIONS                                                  |
| Upcoming Renewals  Action(s) Required(0)  Print or View My License(s) | LCN000009        | Class C Native<br>Distilled Spirits<br>Liquor License<br>(LCN) | Active         | 2021-04-25     | 2022-04-24      | ViewPrint Application   Amend License   Download License |
| View all Applications                                                 | 81W0000009       | Special Class C<br>Liquor License<br>(BWI)                     | Active         | 2020-06-03     | 2021-06-02      | ViewPrint Application   Amend License   Download License |
| Refund Payments     Tax Reporting                                     | DS0000006        | Wine Direct<br>Shipper Permit<br>(DS)                          | Active         | 2021-04-26     | 2022-04-25      | ViewPrint Application   Amend License   Download License |

### **View All Applications**

Clicking on this functionality on the Side Panel will take you to the following screen. You can search for a specific license/application here and see the status of all your licenses/applications.

| Department of Revenue | LPS<br>giynan         |                            |                |                  |                |                 |                               |                | Home | Public Database | Hannah Test 🌕 |
|-----------------------|-----------------------|----------------------------|----------------|------------------|----------------|-----------------|-------------------------------|----------------|------|-----------------|---------------|
|                       |                       |                            |                |                  |                |                 |                               |                |      |                 |               |
|                       | ←Back to Dashboard    | 1                          |                |                  |                |                 |                               |                |      |                 |               |
|                       | All Application       | 15                         |                |                  |                |                 |                               |                |      |                 |               |
|                       | Application Number    |                            | License Number |                  | Premise Street |                 | Premise City                  |                |      |                 |               |
|                       | Premise County        |                            | Status         |                  | Account Name   |                 | License Type                  |                |      |                 |               |
|                       | Name of Business (DBA | v                          | Effective Date | É                | â              |                 |                               |                |      |                 |               |
|                       | Search Result (       | 86)                        |                |                  |                |                 |                               |                |      |                 |               |
|                       | DBA 🗸 🗸               | STATUS 🗸                   | LICENSE # V    | EFFECTIVE DATE 🗸 | EXPIRATION D V | APPLICATION T V | AMENDMENT T V                 | APPLICATION# V |      |                 |               |
|                       | AP Test Renewal 2     | In Progress                | AP0000004      | 2024-08-15       | 2025-08-14     | Amendment       | Permanent Premise<br>Transfer | App-191127     | ¥    |                 |               |
|                       | AP Test Renewal 2     | Submitted to ABD           | AP0000004      | 2024-08-15       | 2025-08-14     | Renewal         |                               | App-191126     | V    |                 |               |
|                       | Sample DBA            | Pending Dramshop<br>Review |                |                  |                | New             |                               | App-191163     | V    |                 |               |
|                       | lajfdkladf            | In Progress                |                |                  |                | New             |                               | App-191147     | v    |                 |               |
|                       | AP Test Renewal       | Active                     | AP0000003      | 2024-08-01       | 2025-07-31     | Renewal         |                               | App-191122     | V    |                 |               |

To View a specific application, search by the Application Number or any of the fields on the All Application page. You do not need to type 'app-'. Just enter the application number.

| All Applications       |                |                |              |  |
|------------------------|----------------|----------------|--------------|--|
| Application Number     | License Number | Premise Street | Premise City |  |
| Premise County         | Status         | Account Name   | License Type |  |
| Name of Business (DBA) | Effective Date | ä              |              |  |

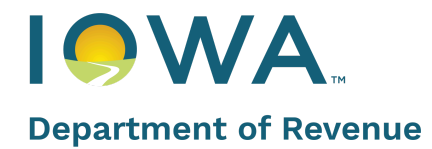

### Contacts

The owner of the application/license can add others to manage or edit their application in the "Contacts" section on the side panel. Once selected, you are able to;

see any invitations you have received to be a manager or editor,

| Contacts                                                | + Add Manager + Add Editor |
|---------------------------------------------------------|----------------------------|
| Open Invitations License Access Pending Access Requests |                            |
| You do not have any new invitations.                    |                            |
|                                                         |                            |
|                                                         |                            |
|                                                         |                            |
|                                                         |                            |

#### see who has access to your licenses,

| Contacts         |                  |                        |                 |        |                | + Add Manager + Add Editor | - |
|------------------|------------------|------------------------|-----------------|--------|----------------|----------------------------|---|
| Open Invitations | License Access P | ending Access Requests |                 |        |                |                            |   |
|                  |                  |                        |                 |        |                |                            |   |
| LICENSE NUMBER   | DBA              | EFFECTIVE DATE         | EXPIRATION DATE | STATUS | OWNER NAME     | ACTIONS                    |   |
| LE0004084        | Test             | May 31, 2023           | May 30, 2024    | Active | Lisa           | Revoke Access View Details |   |
| CV0001409        | Romance Wines    | Apr 17, 2023           | Apr 16, 2024    | Active | Brian Kinsella | Revoke Access View Details |   |
|                  |                  |                        | 1               | ]      |                |                            |   |

take away access to your licenses,

|    | ŕ          |                                             |                       |              |                | ×        |
|----|------------|---------------------------------------------|-----------------------|--------------|----------------|----------|
|    | Revoke A   | Access                                      |                       |              |                |          |
| Co | Click on - | button to select the owner for which you wa | ant to revoke access. |              |                | + /      |
|    | ACTIONS    | MANAGER/EDITOR NAME                         | LEVEL OF ACCESS       | EMAIL        | PHONE          |          |
| L  | -          | Test Barker                                 | Application Manager   | Sib@fake.com | (999) 999-9999 |          |
|    |            | Lisa Barker                                 | Application Manager   | ⊠ gib@fa.com | (515) 999-9999 | View Det |
|    |            |                                             |                       |              |                | View Det |
|    |            |                                             |                       |              |                |          |
|    |            |                                             |                       |              |                |          |
|    |            |                                             |                       |              |                |          |
|    |            |                                             |                       |              | Cancel Cor     | firm:    |
|    |            |                                             |                       |              |                |          |

view pending access requests you have made

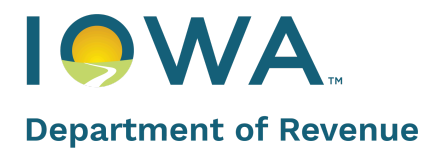

| Contacts                    |                          |                         |  |  | + Add Manager | + Add Editor |
|-----------------------------|--------------------------|-------------------------|--|--|---------------|--------------|
| Open Invitations            | License Access           | Pending Access Requests |  |  |               |              |
| No Access Requests were for | und which were neither A | pproved or Rejected.    |  |  |               |              |

### add a manager,

| Contacts                                                                                                    | + Add Manager + Add Editor |
|----------------------------------------------------------------------------------------------------|----------------------------|
| Open Invitations License Access Pending Access Requests                                                                                                    |                            |
| No Access Requests were found which were neither Approved or Rejected.                                                                                                    |                            |
|                                                                                                    |                            |
| Provide Access                                                                                                    |                            |
| Please enter the License Number and Application Manager you wish to provide access for. The<br>Application Manager indicated will need to log into eLAPS and accept your request prior to<br>receiving access to these records. The Application Manager will be able to access and manage<br>all applications and records related to the License(s) selected. The Application Manager can<br>also request access to License(s). |                            |
| All My License(s)                                                                                                    |                            |
| *License                                                                                                    |                            |
| Q. Begin typing to lookup records                                                                                                    |                            |
|                                                                                                    |                            |
| Application Manager     Age in two ing to look up records                                                                                                    |                            |
|                                                                                                    |                            |
|                                                                                                    |                            |
|                                                                                                    |                            |
|                                                                                                    |                            |
|                                                                                                    |                            |
| Cancel                                                                                                    |                            |
|                                                                                                    |                            |

#### and add an editor.

| Contacts                    |                           |                         |
|-----------------------------|---------------------------|-------------------------|
| Open Invitations            | License Access            | Pending Access Requests |
| No Access Requests were fou | nd which were neither App | proved or Rejected.     |

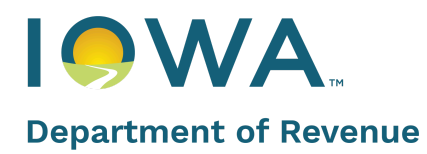

| Provide Access                                                                                                    |
|----------------------------------------------------------------------------------------------------|
| Please enter the License Number and Application Editor you wish to provide access for. The<br>Application Editor indicated will need to log into eLAPS and accept your request prior to<br>receiving access to these records. The Application Editor will be able to access and manage all<br>applications and records related to the License(s) selected. |
| All My License(s)                                                                                                    |
| * License                                                                                                    |
| Q Begin typing to lookup records                                                                                                    |
|                                                                                                    |
| *Application Editor                                                                                                    |
| Q. Begin typing to lookup records                                                                                                    |
|                                                                                                    |
|                                                                                                    |
|                                                                                                    |
|                                                                                                    |
|                                                                                                    |
|                                                                                                    |
| Cancel Invite                                                                                                    |

## **Refund Payments**

Your refund details (if any) will appear here. If you need to create a new Refund Request, click on the **+New Refund** button.

| Notificat                   | tion From Admin |             |        |                |        |              |
|-----------------------------|-----------------|-------------|--------|----------------|--------|--------------|
| Permits                     | Refund Payments |             |        |                | _      | + New Refund |
| Dashboard                   |                 |             |        |                |        |              |
| New Application             | PRYMENT NUMBER  | REPUND TYPE | AMOUNT | LICENSE NUMBER | STATUS | ACTIONS      |
| 19 Upcaming Renewals        |                 |             |        |                |        |              |
| Action(s) Required(0)       |                 |             |        |                |        |              |
| Print or View My License(s) |                 |             |        |                |        |              |
| View of Applications        |                 |             |        |                |        |              |
| My Company's                |                 |             |        |                |        |              |
| Refund Poyments             |                 |             |        |                |        |              |
| Tax Reporting               |                 |             |        |                |        |              |
| Shipping Reports            |                 |             |        |                |        |              |

Fill in the details on the pop-up and click **Save**.

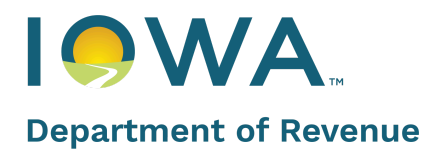

| Notificat  | ion From Admin |                                  |             |   |            |
|------------|----------------|----------------------------------|-------------|---|------------|
|            | Refund Pay     | Create New Refund Req            | uest        | K | +<br>ACTIO |
| wals       |                | *Refund Type<br>Select an Option | *Amount     |   |            |
| License(s) |                | * License Number                 | *Comments   |   |            |
| :s         |                |                                  | Cancel Save |   |            |
| s          |                |                                  |             |   |            |

#### Tax Reporting

Clicking on this functionality will display Pending and Submitted Tax Reports. All reports due or past due will be listed under "Pending" reports. Locate the report you would like to complete and click on **Edit** next to the report to complete and submit the report.

| Notific                     | cation From Admin                     |                                |              |                   |              |        |           |             |
|-----------------------------|---------------------------------------|--------------------------------|--------------|-------------------|--------------|--------|-----------|-------------|
| Permits                     | Tax Reportin                          | 9                              |              |                   |              |        |           |             |
| E Deshboard                 |                                       |                                |              |                   |              |        |           |             |
| New Application             | Pending                               | Submitted                      |              |                   |              |        |           |             |
| Ipcoming Renewals           |                                       |                                |              |                   |              |        |           |             |
| Action(s) Required( 10 )    | Select Search Field<br>License Number | Search Reports<br>Q, Search he | 11           |                   |              |        |           |             |
| Print or View My License(s) |                                       |                                |              |                   |              |        |           |             |
| View all Applications       | REPORT NUMBER                         | LICENSE NUMBER                 | LICENSE TYPE | REPORTING PERIOD  | OVE DATE     | STATUS | TOTAL FEE | ACTIONS     |
| My Company's                | TR-5235                               | D\$0000014                     | DS           | January-June 2021 | jui 10, 2021 | New    | \$0.00    | Review Edit |
| Contacts                    | TR-5161                               | D50000014                      | DS           | January-June 2021 | jul 10, 2021 | New    | \$0.00    | Review Edit |
| Tax Reporting               | TR-5107                               | WA0000008                      | W04.         | June 2021         | jul 10, 2021 | Draft  | \$350.00  | Review Edit |
| Shipping Reports            | TR-5172                               | WAN000011                      | WAN          | June 2021         | jui 10, 2021 | New    | \$0.00    | Review Edit |

Fill in the required fields in gallons up to 2 decimals. If the previous month's report has been submitted, the starting inventory will auto populate. Once all fields are completed, click **Save** to view the total taxable gallons calculated.

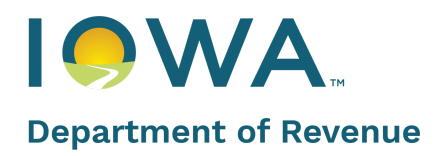

| Report Detail                         |                                   |                          |                                                     |                             |
|---------------------------------------|-----------------------------------|--------------------------|-----------------------------------------------------|-----------------------------|
| Report Number<br>TR-5107              | License Type<br>WA                | Due Date<br>Jul 10, 2021 | Reporting Period<br>June 2021                       | Status<br>New               |
| Starting Inventory (in gallons 400.00 | ) 🚺                               |                          | Fotal number of gallons purchased/produ<br>200.00   | iced                        |
| Total number of gallons that 100.00   | are returns from retailers        | •                        | Fotal number of gallons that are tax exer<br>100.00 | npt to Iowa Wholesalers     |
| Total number of gallons that          | are tax exempt to out-of-state wh | olesalers                | Fotal number of other Tax-exempt gallor             | is (breakage/destruction) 🕕 |
| Ending Inventory (in gallons)         |                                   |                          |                                                     |                             |

Click **Pay**, and use the payment portal to submit your payment, if there is tax due.

| view rax info                                                 | rmation                           |                          |                                                    |                                |          |
|---------------------------------------------------------------|-----------------------------------|--------------------------|----------------------------------------------------|--------------------------------|----------|
| Report Detail                                                 |                                   |                          |                                                    |                                |          |
| Report Number<br>TR-5107                                      | License Type<br>WA                | Due Date<br>Jul 10, 2021 | Reporting Period<br>June 2021                      | Status<br>Draft                |          |
| <ul> <li>Starting Inventory (in gallon:<br/>400.00</li> </ul> | s) <b>()</b>                      |                          | * Total number of gallons purchased/pr<br>200.00   | oduced                         |          |
| <ul> <li>Total number of gallons that<br/>100.00</li> </ul>   | are returns from retailers        |                          | * Total number of gallons that are tax e<br>100.00 | xempt to Iowa Wholesalers      |          |
| * Total number of gallons that<br>100.00                      | are tax exempt to out-of-state wi | nolesalers               | * Total number of other Tax-exempt ga              | llons (breakage/destruction) 🕧 |          |
| * Ending Inventory (in gallons)<br>100.00                     |                                   |                          |                                                    |                                |          |
| Fee Breakup                                                   |                                   |                          |                                                    |                                |          |
| Total Taxable Gallons Fe                                      | e (300 x 1.75)                    |                          |                                                    |                                | \$525.00 |
|                                                               |                                   |                          |                                                    |                                |          |

You can also review or request an amendment for a submitted Tax Report by clicking on the **Review** or **Amend** button by the license. An option to print your tax report is also available when you click **Review**.

Back to Top

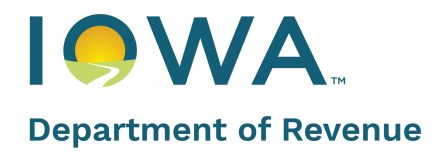

| Tax Report          | ting           |                          |                  |              |           |            |              |
|---------------------|----------------|--------------------------|------------------|--------------|-----------|------------|--------------|
| Pending             | Submitted      |                          |                  |              |           |            |              |
| Select Search Field | searc<br>▼ Q,  | h Reports<br>Search here |                  |              |           |            |              |
| REPORT NUMBER       | LICENSE NUMBER | LICENSE TYPE             | REPORTING PERIOD | DUE DATE     | STATUS    | TOTAL FEE  | ACTIONS      |
| TR-5135             | LC0000003      | LC                       | June 2021        | Jul 10, 2021 | Submitted | \$38.00    | Review Amend |
| TR-5181             | WA000008       | WA                       | June 2021        | jui 10, 2021 | Submitted | \$397.25   | Review Amend |
| TR-3710             | WA0000008      | WA                       | May 2021         | Jun 10, 2021 | Submitted | \$3,850.00 | Review Amend |
| TR-4209             | BA0000001      | BA                       | May 2021         | Jun 10, 2021 | Submitted | \$209.00   | Review Amend |

#### Shipping Reports

Clicking on this functionality will let you view shipping Reports. Much like Tax Reports, you can edit your shipping Reports Details.

| Notifice                                               | ation From Admin                      |                                                   |              |                  |              |        |             |
|--------------------------------------------------------|---------------------------------------|---------------------------------------------------|--------------|------------------|--------------|--------|-------------|
| Permits                                                | Shipping Rep                          | porting                                           |              |                  |              |        |             |
| New Application                                        | Pending                               | Submitted                                         |              |                  |              |        |             |
| Action(i) Required(10)     Print or View My License(s) | Select Search Field<br>License Number | Search Reports           V         Q, Search here |              |                  |              |        | - E         |
| View all Applications                                  | REPORT NUMBER                         | LICENSE NUMBER                                    | LICENSE TYPE | REPORTING PERIOD | DUE DATE     | STRTUS | ACTIONS     |
| My Company's                                           | TR-5223                               | CB0000011                                         | C8           | june 2021        | jul 10, 2021 | New    | Review Edit |
| [ Contacts                                             | TR-5214                               | CV0000009                                         | cv           | june 2021        | jul 10, 2021 | New    | Review Edit |
| Refund Poyments     Tax Reporting                      | TR-5140                               | CV0000009                                         | cv           | june 2021        | jul 10, 2021 | New    | Review Edit |
| Excepting Reports                                      | TR-5505                               | CB0000011                                         | CB           | Moy 2021         | jun 10, 2021 | New    | Review Edit |

All reports due or past due will show up under "Pending" reports. Find the report you want to complete and click **Edit**. Clicking on the **+Add Row** button will add rows to the Wholesaler box to bring up the list of active lowa wholesalers. Select each wholesaler(s) you shipped to and enter the total number of gallons you shipped to each wholesaler(s).

Once all entries have been made, click Save. Review your report and then click Submit or Print as needed.

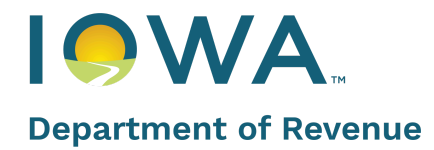

| Edit Chi                         | inning l                      | oformation         |                          |                               |               |           |
|----------------------------------|-------------------------------|--------------------|--------------------------|-------------------------------|---------------|-----------|
| Edit Sh                          | ipping I                      | nformation         |                          |                               |               |           |
| Report De                        | tail                          |                    |                          |                               |               |           |
| Report N<br>TR-5223              | umber                         | License Type<br>CB | Due Date<br>Jul 10, 2021 | Reporting Period<br>June 2021 | Status<br>New |           |
|                                  |                               |                    |                          | I                             |               | + Add Row |
|                                  |                               |                    |                          |                               |               |           |
|                                  |                               |                    |                          |                               |               |           |
| ₫ Up                             | lood Files                    |                    |                          |                               |               |           |
| ± Up                             | lood Files                    |                    |                          |                               |               |           |
| ± Up                             | lood Files                    |                    |                          | TOTAL GALLONAGE SHIPPED       |               |           |
| ± Up<br>• ₩H4<br>■ ( Q, B4       | DLESALER                      | lookup records     | -                        | TOTAL GALLONAGE SHIPPED       |               |           |
| т Up<br>• WH<br>• Q Ви<br>• Q Ви | DLESALER<br>rigin typing to l | lookup records     |                          | TOTAL GALLONAGE SHIPPED       |               |           |

You can review submitted Shipping Records as well. To update a shipping report, click on **Edit** next to the submitted report that needs to be updated. As there is no tax due for shipping reports, an amendment is not needed to make updates.

| Permits                     | Shipping Rep        | oorting        |              |                  |              |           |             |
|-----------------------------|---------------------|----------------|--------------|------------------|--------------|-----------|-------------|
| E New Application           | Pending             | Submitted      |              |                  |              |           |             |
| 🔊 Upcoming Renewals         |                     |                |              |                  |              |           |             |
| Action(s) Required(10)      | Select Search Field | Search Reports |              |                  |              |           |             |
| Print or View My License(s) |                     |                |              |                  |              |           |             |
| View of Applications        | REPORT NUMBER       | LICENSE NUMBER | LICENSE TYPE | REPORTING PERIOD | DUE DATE     | STATUS    | ACTIONS     |
| My Company's                | TR-1012             | CV0000008      | cv           | February 2021    | Mor 10, 2021 | Submitted | Review Edit |
| Contacts                    | TR-0953             | CV0000008      | CV           | February 2021    | Mar 10, 2021 | Submitted | Review Edit |
| Befund Payments             |                     |                |              |                  |              |           |             |
| Tax Reporting               | TR-0894             | CV0000008      | CV           | February 2021    | Mar 10, 2021 | Submitted | Review Edit |
| Shipping Reports            | TR-0835             | CV0000008      | cv           | February 2021    | Mar 10, 2021 | Submitted | Review Edit |
| Other                       |                     |                |              |                  |              |           |             |

This concludes the Applicant QRG.

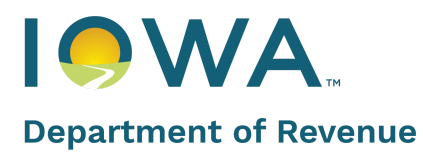

## ★ Hot Tip

For access to additional learning resources such as user Guides, training videos, Quick Reference Guides and more, visit <u>revenue.iowa.gov/permits-licensing</u>.

Visit often to discover new information so you're more confident and effective in the system!